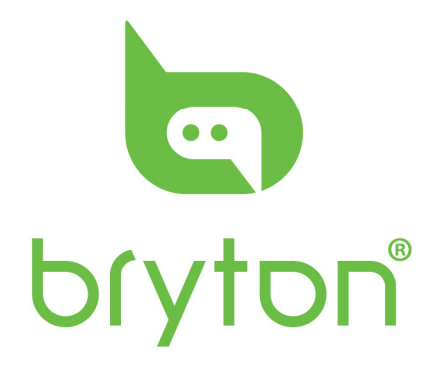

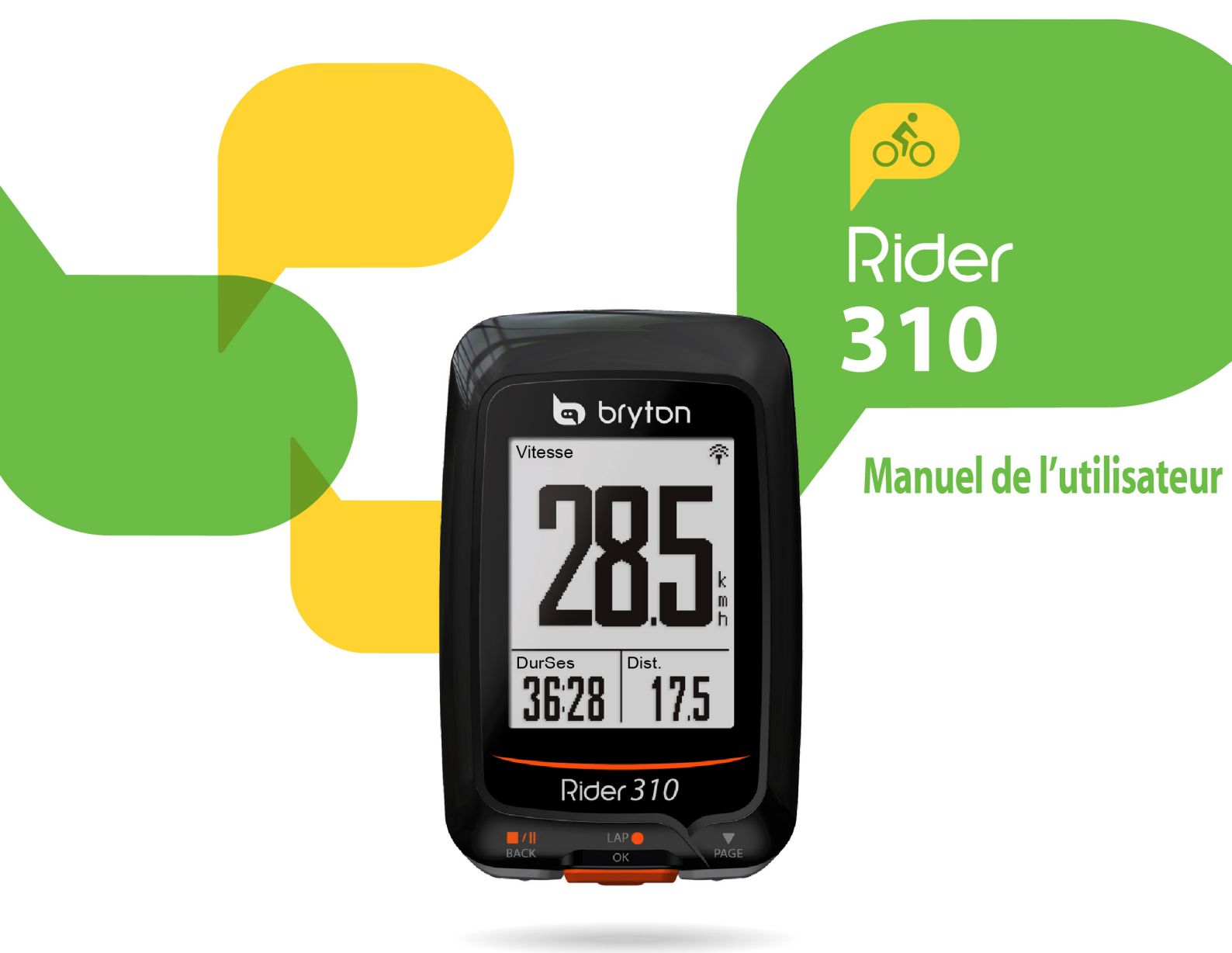

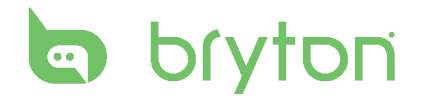

#### Table des matières

| Mise en route4                        | ľu         |
|---------------------------------------|------------|
| Votre Rider 3104                      | Pe         |
| Accessoires5                          | Vé         |
| Icônes d'état5                        | Cł         |
| Etape 1 : Charger votre Rider         | Sy<br>Af   |
| Etape 2 · Allumer le Rider 310        | Af         |
|                                       | BI         |
| Etape 3 : Configuration               | Сс         |
| initiale6                             | au         |
| Etape 4 : Acquérir les                | Ac         |
| signaux des satellites7               | de         |
| Etape 5 : Utiliser votre vélo         | Ra         |
| avec le Rider 3107                    | d'(        |
| Réinitialiser le Rider 3107           | At         |
| Télécharger l'outil Bryton            |            |
| Update Tool8                          | Re         |
| Partager vos données8                 | Ca         |
| Train & essai9                        | A          |
| A planifier9                          | Sp         |
| Mes exercices12                       | In         |
| Essai Bryton12                        | In         |
| Arrêter l'entraînement13              | In         |
| Afficher les infos des                | vit        |
| exercices/entraînements13             | (0         |
| Historique14                          | IN:<br>frá |
| Réglages15                            | (0         |
| Intel. tour15                         | Та         |
| Altitude16                            | ro         |
| Page de données17                     | Er         |
| Définir une alerte19                  | Ri         |
| Pause intel19                         | Cł         |
| Enregistrement des données20          | 01         |
| Personnaliser le profil de            |            |
| · · · · · · · · · · · · · · · · · · · |            |

| . 4        | l'utilisateur21                     |
|------------|-------------------------------------|
| 4          | Personnaliser le profil du          |
| 5          | vélo22                              |
| 5          | Changer les réglages du             |
|            | système23                           |
| 6          | Afficher l'état GPS25               |
|            | Afficher la version du logiciel .26 |
| 6          | Bluetooth26                         |
|            | Configurer le défilement            |
| 6          | automatique27                       |
|            | Activer le mode Sauvegarde          |
| 7          | de fichier27                        |
|            | Rappel de début                     |
| 7          | d'enregistrement28                  |
| 7          | Afficher l'utilisation de la        |
|            | mémoire28                           |
| 8          | Réinitialiser les données29         |
| 8          | Capteurs30                          |
| . 9        | Appendice31                         |
|            | Spécifications31                    |
| 12         | Informations sur la batterie 32     |
| 12         | Installer le Rider 31033            |
| 12         | Installer le Capteur de             |
| . 15       | vitesse/cadence/double              |
| 13         | (optionnel)34                       |
| 11         | Installer la sangle de              |
| . 14       | fréquence cardiaque                 |
| 15         | (optionnel)35                       |
| .15        | Taille et circonférence de          |
| .16        | roue36                              |
| .17        | Entretien basique de votre          |
|            | Didor 210 27                        |
| .19        | Rider 310                           |
| .19<br>.19 | Champs de données                   |

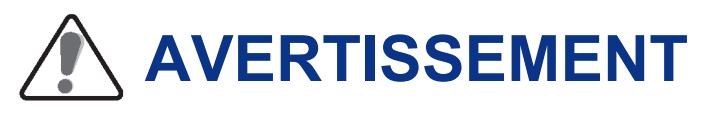

Consultez toujours un médecin avant de commencer ou de modifier un programme d'entraînement. Pour plus de détails, veuillez lire le guide Garantie et informations de sécurité dans la boîte.

### **Enregistrement du produit**

Aidez-nous à vous aider, en remplissant le formulaire d'enregistrement de votre appareil en utilisant l'outil Bryton Update Tool. Rendez-vous sur http://corp.brytonsport.com/products/support.

# **Logiciel Bryton**

Rendez-vous sur le site http://brytonsport.com pour télécharger des parcours et analyser vos données sur le Web.

# Loi des droits de consommateur de l'Australie

Nos produits viennent avec des garanties qui ne peuvent pas être exclues en vertu des Loi des droits de consommateur de la Nouvelle-Zélande et de l'Australie. Vous avez droit à un remplacement ou un remboursement en cas d'un échec majeur et d'une compensation pour toute autre perte ou dommage raisonnablement prévisible. Vous avez également le droit d'avoir les produits réparés ou remplacés si les produits ne sont pas d'une qualité acceptable et si la panne ne constitue pas une défaillance majeure.

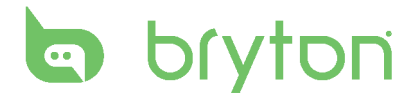

# Mise en route

Cette section vous aide avec les préparatifs basiques à effectuer avant de commencer à utiliser votre Rider 310. Le Rider 310 est équipé d'un baromètre qui indique l'altitude en temps réel.

**REMARQUE**: Pour ajuster les réglages de l'altitude sur le Rider 310, référez-vous à la page 16.

#### Votre Rider 310

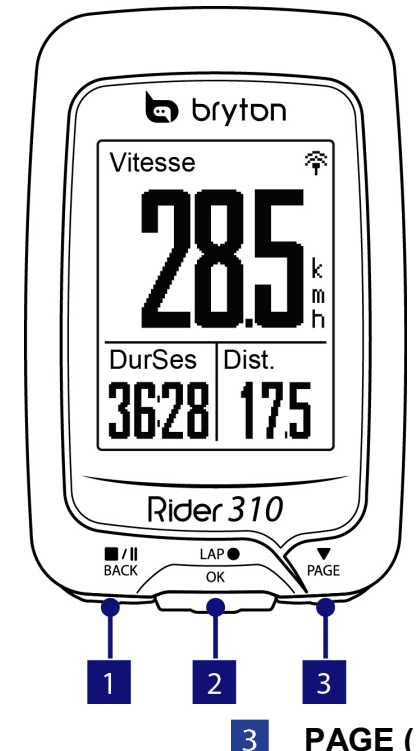

#### 

- Appuyez longuement pour éteindre l'appareil.
- Appuyez pour retourner à la page précédente ou pour annuler une opération.
- Lors de l'enregistrement, appuyez pour mettre en pause. Appuyez à nouveau pour arrêter l'enregistrement.
- 2 TOUR/OK (<sup>LAP</sup>)
  - Appuyez pendant plusieurs secondes pour allumer/éteindre l'appareil.
  - Dans le Menu, appuyez pour ouvrir ou confirmer une sélection.
  - En mode cyclisme libre, appuyez pour commencer l'enregistrement.
  - Lorsque vous enregistrez, appuyez <sup>LAP</sup> pour marquer le tour.

#### PAGE (PAGE)

- Dans le Menu, appuyez pour aller vers le bas dans les options du menu.
- Dans la vue Compteur, appuyez pour aller à la page de l'écran du compteur.

Capteur de cadence

#### Accessoires

Le Rider 310 est livré avec les accessoires suivants :

Câble USB
 Support vélo

#### Eléments optionnels :

- Sangle de fréquence cardiaque Capteur de vitesse
- Capteur de vitesse/cadence double support déporté

#### Icônes d'état

| lcône                  | Description                | Icône      | Description                           |
|------------------------|----------------------------|------------|---------------------------------------|
|                        | Type de vélo               | •          | Capteur de fréquence                  |
|                        | Vélo 1                     |            |                                       |
| 2                      |                            | 9          | Capteur de cadence actif              |
| 00                     | Vélo 2                     | <i>κ</i> λ | Capteur de vitesse actif              |
| État du signal GPS     |                            | ((?)       | Capteur double actif                  |
| ×/                     | Pas de signal (pas de fix) |            | Notification                          |
| Ŷ                      | Signal faible              |            |                                       |
| Ŷ                      | Signal fort                | S          | Enregistrement du journal en<br>cours |
| Etat de l'alimentation |                            |            | Enregistrement en pause               |
|                        | Batterie pleine            | *          | La fonction Bluetooth est activée     |
|                        | Batterie à moitié          |            |                                       |
|                        | Batterie faible            |            |                                       |

**REMARQUE :** Seules les icônes actives sont affichées sur l'écran. Certaines icônes peuvent ne s'appliquer qu'à certains modèles.

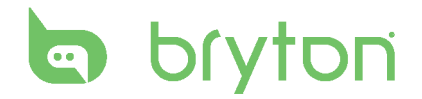

### **Etape 1 : Charger votre Rider 310**

Connectez le Rider 310 à un PC pendant au moins 4 heures pour charger la batterie. Débranchez l'appareil lorsqu'il est entièrement rechargé.

- Vous verrez peut-être un écran blanc lorsque la batterie est très faible. Laissez l'appareil branché pendant plusieurs minutes, il s'allumera automatiquement lorsque la batterie sera bien rechargée.
- La température convenant pour la recharge de la batterie est de 0°C ~ 40°C. Au-delà de cette fourchette de températures, la recharge s'arrêtera et l'appareil se déchargera..

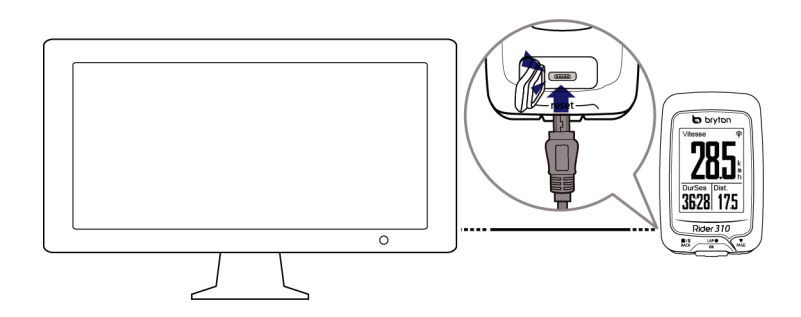

#### Etape 2 : Allumer le Rider 310

Appuyez sur  $_{OK}^{LAP}$  pour allumer l'appareil.

# **Etape 3 : Configuration initiale**

A la première mise sous tension du Rider 310, l'assistant de configuration apparaît sur l'écran. Suivez les instructions pour effectuer la configuration.

- 1. Choisissez la langue de l'affichage.
- 2. Lisez et acceptez l'accord relatif à la sécurité.

**REMARQUE :**Ce n'est que lorsque vous choisissez Anglais comme langue d'affichage que vous devrez sélectionner l'unité de mesure. Sinon, l'appareil choisira par défaut les unités métriques.

# Etape 4 : Acquérir les signaux des satellites

Une fois le Rider 310 allumé, il recherche automatiquement les signaux des satellites. Il peut falloir de 30 à 60 secondes pour acquérir les signaux. Assurez-vous de bien chercher le signal satellite lors de la première utilisation.

L'icône du signal GPS ( $\widehat{\mathbf{A}}/\widehat{\mathbf{A}}$ ) apparaît lorsque le GPS a été fixé.

- Si le signal du GPS n'a pas été fixé, une <sup>★</sup> icône s'affiche à l'écran.
- Veuillez éviter les environnements obstrués, car ils peuvent affecter la réception GPS.

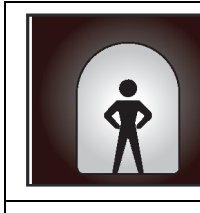

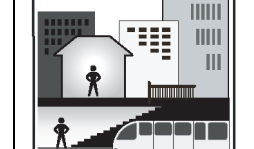

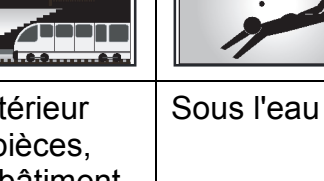

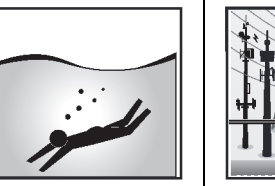

Tunnels

A l'intérieur des pièces. d'un bâtiment ou d'un métro

| Les fils à haute | Les chantiers  |
|------------------|----------------|
| tension ou les   | de             |
| antennes de      | construction e |
| télévision       | les conditions |

uction et les conditions de trafic dense

# Etape 5 : Utiliser votre vélo avec le Rider 310

#### Cyclisme libre :

En vue compteur, la mesure démarre et s'arrête automatiquement en synchronisation avec le mouvement du vélo.

#### Démarrer un exercice et enregistrer vos données :

En vue compteur, appuyez sur ok pour démarrer l'enregistrement, appuyez sur  $\square_{BACK}^{II}$  pour mettre en pause, appuyez à nouveau sur  $\square_{BACK}^{II}$  pour arrêter.

#### Démarrer un entraînement :

Sélectionnez Entr. dans le menu. L'entraînement peut être basé sur la durée, la distance, les calories ou les entraînements sauvegardés.

# Réinitialiser le Rider 310

Pour réinitialiser le Rider 310, appuyez sur les trois boutons (<sup>■</sup>/II / <sup>LAP●</sup>/ ▼<sub>DAGE</sub>) en même temps puis relâcher.

# bryton

# Télécharger l'outil Bryton Update Tool

**REMARQUE :** L'outil Bryton Update Tool peut vous informer si une nouvelle version du logiciel ou des données GPS est disponible. Des données GPS plus récentes peuvent accélérer l'acquisition GPS. Nous vous recommandons fortement de vérifier s'il existe des mises à jour toutes les 1 à 2 semaines.

- 1. Allez sur <u>http://www.brytonsport.com/help/start</u> et téléchargez l'outil Bryton Update Tool.
- 2. Suivez les instructions qui s'affichent à l'écran pour installer l'outil Bryton Update Tool.

#### Partager vos données

Partagez vos parcours sur Brytonsport.com

- 1. S'inscrire/Se connecter à Brytonsport.com
  - a. Allez sur http://www.brytonsport.com/help/start.
  - b. Enregistrez un nouveau compte ou utilisez votre compte actuel Bryton pour vous connecter.

**REMARQUE** :Votre compte Bryton est l'adresse e-mail que vous avez utilisée pour vous inscrire sur brytonsport.com.

2. Connecter un PC

Allumez votre Rider 310 et connectez-le à votre ordinateur avec le câble USB.

- 3. Partager vos données
  - Allez sur <u>http://www.brytonsport.com/help/landing</u>. Cliquez sur le bouton
     "Télécharger des fichiers". Ensuite, cliquez sur "Sélectionner depuis les fichiers".
  - b. Choisissez d'enregistrer en tant que "Historique". Ensuite, cliquez sur "Sélectionner et télécharger fichier".
  - c. Sélectionnez des fichiers FIT dans le dossier Bryton sur l'appareil.

# Train & essai

Le cyclisme est l'un des meilleurs exercices pour votre corps. Cela aide à brûler des calories, perdre du poids et améliorer votre santé générale. Avec la fonction Entraînement du Rider 310, vous pouvez créer des entraînements simples/à intervalle et utiliser le Rider 310 pour suivre les résultats ou progrès de vos exercices ou entraînement.

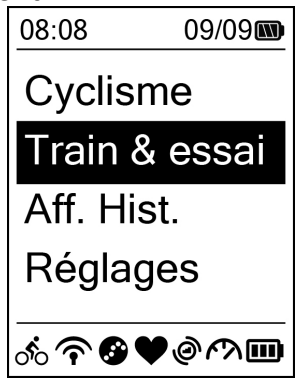

- 2. Appuyez sur <sup>LAP●</sup> pour ouvrir le menu Entr.

# A planifier

Vous pouvez créer des entraînements simples, en saisissant vos objectifs, durée ou distance.

Rider 310 offre trois types d'entraînements simples : Heure, Distance et Calories

#### Simple

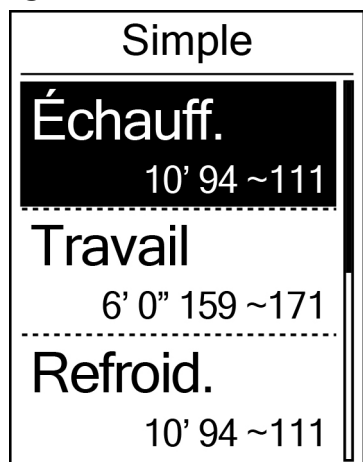

1. Pour définir un entraînement simple, sélectionnez

A planifier > Simple > Échauff., Travail, Refroid..

- Échauff. : Durée (manuel, calories, temps, distance), Cible (Rythme, FC, FCM, FCSL).
- Travail : Durée (calories, temps, distance), Cible (Rythme, FCM%, FCSL%, FC, FCM, FCSL, ARRÊT).
- **Refroid. :** Durée (manuel, calories, temps, distance), Cible (FC, FCM, FCSL).
- Appuyez sur <sup>III</sup>/<sub>BACK</sub> / <sub>PAGE</sub> pour régler l'heure et appuyez sur <sup>LAP</sup><sub>OK</sub> pour confirmer.
- 3. Choisissez **Enr.** et entrez le nom de l'entraînement en utilisant le clavier à l'écran.
- 4. Commencez à utiliser le vélo. Allez dans Train & essai > Mon Entra.
   > Voir et choisissez d'enregistrer l'entraînement. Appuyez sur <sup>LAP●</sup><sub>OK</sub> pour commencer l'entraînement et enregistrer le journal.

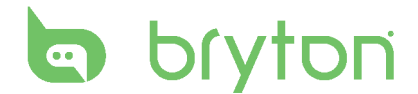

#### Utilisation du clavier à l'écran

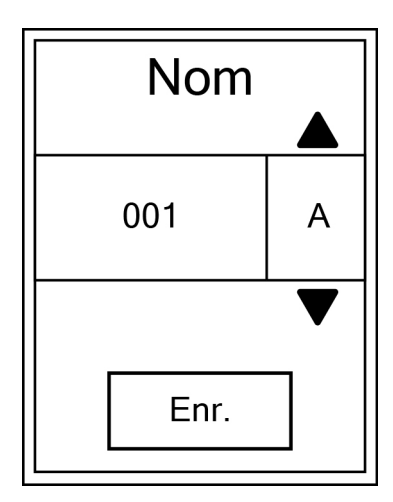

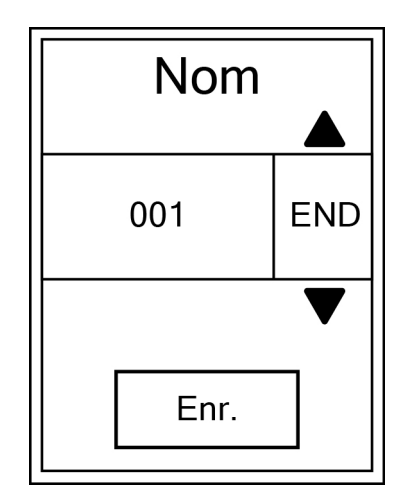

- 1. Appuyez sur <sup>■</sup>/II/ ▼<sub>BACK</sub> pour sélectionner le caractère d'entrée.
  - Sélectionnez **SUP** pour effacer les données.
- 2. Appuyez sur  $_{OK}^{LAP}$  pour confirmer votre choix.
- 3. Lorsque vous avez fini, appuyez sur BACK / PAGE pour sélectionner **FIN** et appuyez sur OK pour confirmer.

**REMARQUE :** Si l'utilisateur n'entre pas de nom d'entraînement, le système nomme automatiquement le fichier en fonction de la date et de l'heure.

#### Entraînements par intervalle

Avec la fonction d'intervalle d'entraînement, vous pouvez utiliser votre appareil pour personnaliser les intervalles des séances d'entraînement qui impliquent les sections échauffement, intervalle et refroidissement.

| Échauff. |  |
|----------|--|
| Durée    |  |
| Cible    |  |
| ОК       |  |
|          |  |

- Dans le menu Train & essai, appuyez sur PAGE pour sélectionner A planifier > Intervalle, et appuyez sur OK pour accéder.
- Un message "Régler la durée d'échauffement ?" s'affiche à l'écran. Appuyez sur page pour sélectionner **Oui** afin de régler la "Échauff.". Lorsque les réglages sont terminés, sélectionnez **OK** et appuyez sur or tortinuer.

| Travail 1 |             |  |
|-----------|-------------|--|
| Travail   |             |  |
| 6'00"     | 158~170bmp  |  |
| Récup.    |             |  |
| 2'00"     | _137~149bpm |  |
| Dur. Rép. |             |  |
|           | 2           |  |

| Refroid. |  |  |
|----------|--|--|
| Durée    |  |  |
| Cible    |  |  |
| ОК       |  |  |
|          |  |  |

- Définissez les réglages des intervalles d'entraînement (Temps de Travail, de Récupération et de Répétition). Lorsque vous avez fini, appuyez sur page sélectionner Suiv. et appuyez sur ok
- Un message "Créer un nouvel ensemble principal" s'affiche à l'écran. Pour créer un autre ensemble d'entraînements à intervalle, choisissez **Oui** puis appuyez sur <sup>LAP</sup><sub>OK</sub> pour confirmer.
- Un message "Régler la durée de refroidissement ?" s'affiche à l'écran. Sélectionnez **Oui** pour définir la "Durée de refroidissement". Lorsque les réglages sont terminés, sélectionnez **OK** et appuyez sur <sup>LAP</sup><sub>OK</sub> pour continuer.
- Un message "Enregistrer dans mon entraînement" apparaît sur l'écran. Choisissez **Oui** et appuyez sur <sup>LAP</sup><sub>OK</sub> pour continuer. Appuyez sur <sup>M/II</sup>/ ▼ pour entrer le nom de l'entraînement. En finissant le nom, appuyez sur <sup>M/II</sup><sub>BACK</sub> puis sur <sup>LAP</sup><sub>OK</sub> pour enregistrer l'entraînement.

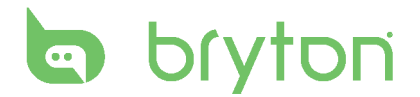

### **Mes exercices**

Avec la fonction Mon entraînement, vous pouvez commencer votre entraînement en utilisant le plan d'entraînement que vous avez enregistré dans le menu **A planifier**.

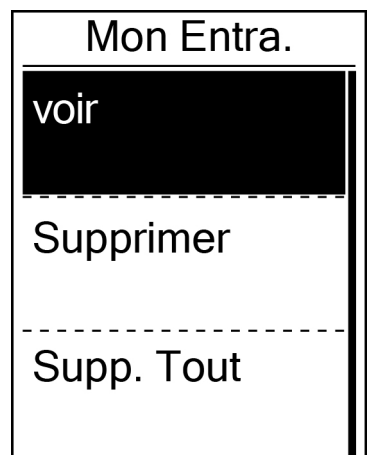

- Dans le menu Entr., appuyez sur pour sélectionner Mon Entra. et appuyez sur <sup>LAP</sup>●.
- Appuyez sur ▼ pour sélectionner Voir et appuyez sur OK pour ouvrir le sous-menu.
  - Appuyez sur Vertica pour sélectionner le plan d'entraînement désiré et appuyez sur LAP pour confirmer.
  - Commencez à utiliser le vélo. Appuyez sur <sup>LAP</sup> pour démarrer un entraînement et enregistrer le journal.
- 3. Pour choisir les entraînements à effacer, sélectionnez **Supprimer**.
- 4. Pour effacer tous les entraînements, sélectionnez **Supp. Tout**.

**REMARQUE :** Si l'entraînement choisi comprend plusieurs réglages d'intervalle, les détails de l'entraînement apparaissent à l'écran. Choisissez **Dém.** et appuyez sur  $_{ok}^{LAP}$  pour continuer avec l'entraînement.

# Essai Bryton

L'essai Bryton est préchargé sur le Rider 310. S'il n'est pas sur votre appareil, veuillez le télécharger depuis l'outil Bryton Update Tool. L'essai Bryton comprend deux test pour vous aider à mesurer votre FCM et/ou FCSL. La connaissance de votre FCM et/ou FCSL vous donne une référence de votre efficacité globale. Cela vous aide également à évaluer vos progrès au fil du temps et à mesurer l'intensité de votre exercice.

- 1. Dans le menu principal, appuyez sur PAGE pour sélectionner **Train & essai** et appuyez sur OK pour ouvrir le menu Entrainement.
- 2. Appuyez sur PAGE pour sélectionner **Bryton Test** et appuyez sur or pour passer à l'Essai Bryton.
- 3. Appuyez sur page pour sélectionner l'entraînement d'essai de votre choix et appuyez sur or pour passer à l'entraînement sélectionné.
- 4. Les détails de l'entraînement sélectionné apparaissent à l'écran. Appuyez sur ok pour démarrer l'exercice.
- 5. Lorsque vous avez terminé l'essai Bryton, appuyez sur BACK et oκ pour enregistrer le résultat.

## **Arrêter l'entraînement**

Vous pouvez arrêter l'entraînement lorsque vous avez atteint votre but, ou lorsque vous désirez arrêter l'entraînement en cours.

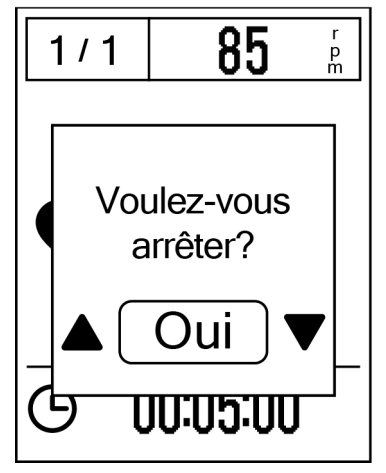

- Appuyez sur <sup>■/II</sup><sub>BACK</sub> pour mettre en pause l'enregistrement et appuyez sur <sup>■/II</sup><sub>BACK</sub> à nouveau pour arrêter l'enregistrement.
- Un message "Voulez-vous arrêter ?" apparaît sur l'écran. Pour arrêter l'entraînement en cours, appuyez sur <sup>■</sup>/<sup>II</sup>/<sup>♥</sup><sub>PAGE</sub> pour sélectionner **Oui** et appuyez sur <sup>LAP</sup><sub>OK</sub> pour confirmer.

#### Afficher les infos des exercices/entraînements

Utilisez Afficher Historique pour afficher ou supprimer l'historique des exercices/entraînements.

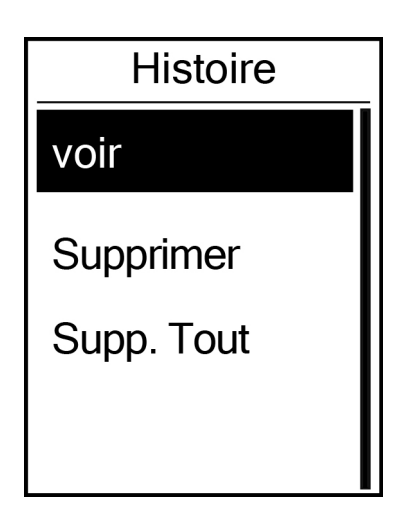

Pour afficher votre historique :

- Dans l'écran principal, appuyez sur pour sélectionner Aff. Hist. > Voir et appuyez sur <sup>LAP</sup>OK.
- Appuyez sur PAGE ok pour sélectionner Voir et appuyez sur <sup>LAP</sup> pour confirmer.
- 3. Appuyez sur ♥ pour sélectionner une historique d'entraînement dans la liste et appuyez sur OK pour afficher votre historique.

**REMARQUE :** Vous pouvez aussi télécharger votre historique sur brytonsport.com pour conserver les données de tous vos circuits.

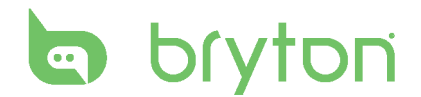

#### **Supprimer l'historique**

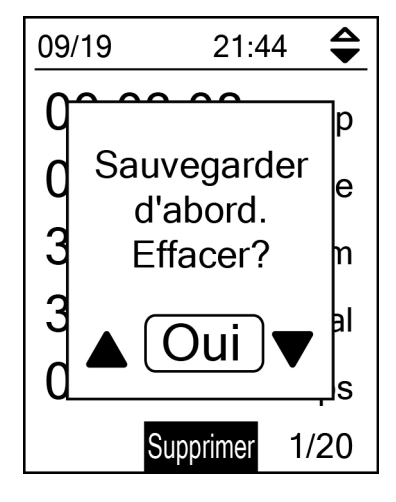

Pour effacer votre historique :

- Dans l'écran principal, appuyez sur pour sélectionner Aff. Hist. > Voir et appuyez sur ok
- Appuyez sur ♥ PAGE pour sélectionner
   Supprimer et appuyez sur OK pour confirmer.
- Appuyez sur ♥ pour sélectionner un historique d'entraînement dans la liste et appuyez sur OK pour effacer l'historique sélectionné.
- 4. Un message "Sauvegarder d'abord. Effacer?" s'affiche à l'écran. Pour effacer les données, appuyez sur
   <sup>Δ/II</sup>/ ▼ sélectionner **Oui** et appuyez sur <sup>LAP</sup> pour confirmer.

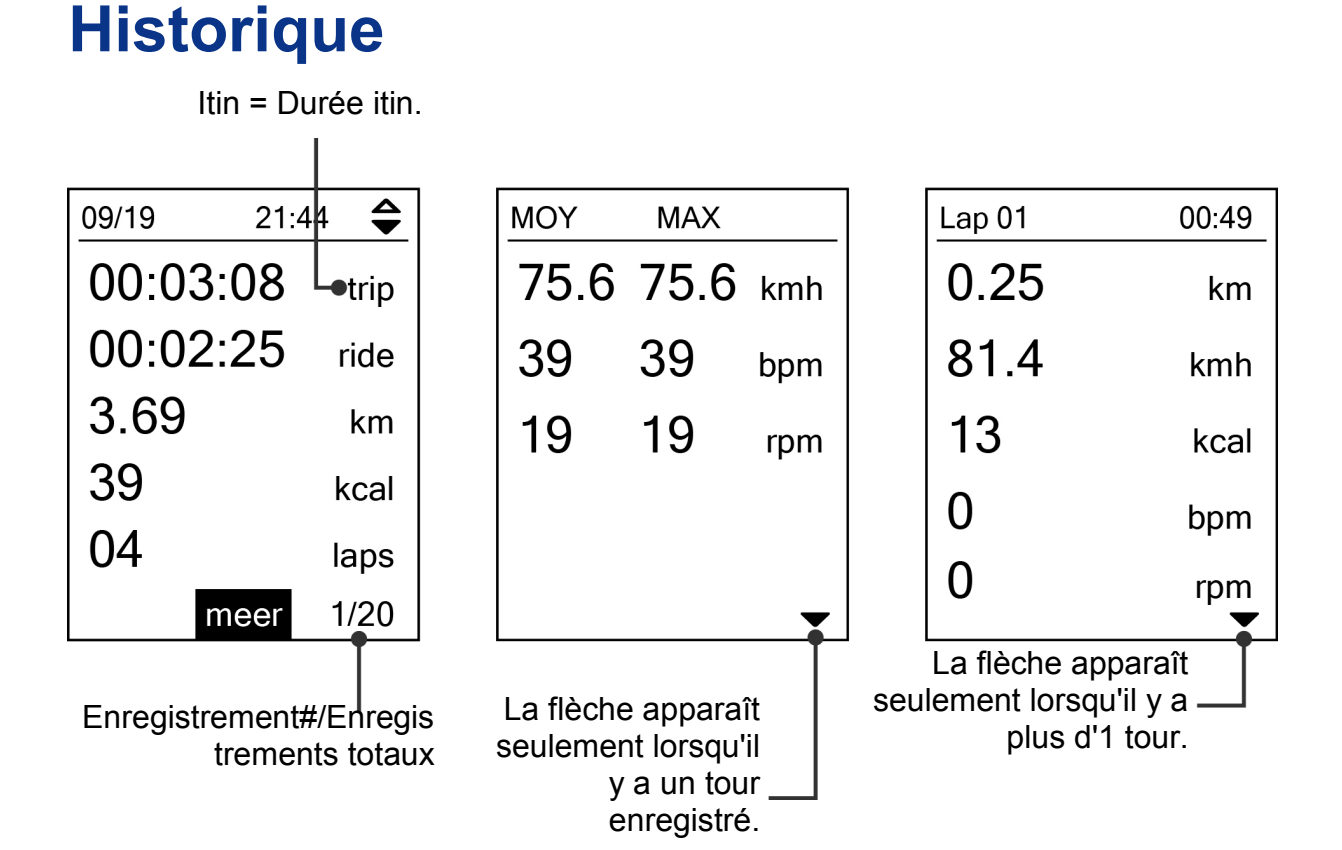

# Réglages

Avec la fonction Réglages, vous pouvez personnaliser les réglages des exercices, de l'altitude, généraux et des capteurs, ainsi que les profils du vélo et de l'utilisateur.

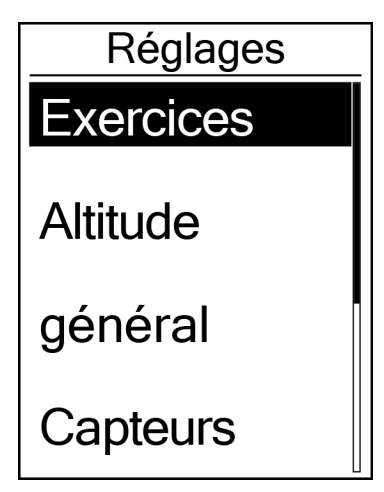

- 1. Dans le menu principal, appuyez sur ▼ pour sélectionner **Réglages**.
- 2. Appuyez sur <sup>LAP</sup><sub>OK</sub> pour ouvrir le menu Réglages.

#### Intel. tour

Avec la fonction Intel. tour, vous pouvez utiliser votre appareil pour marquer automatiquement le tour à un endroit spécifique, ou après avoir parcouru une certaine distance.

#### **Circuit par emplacement**

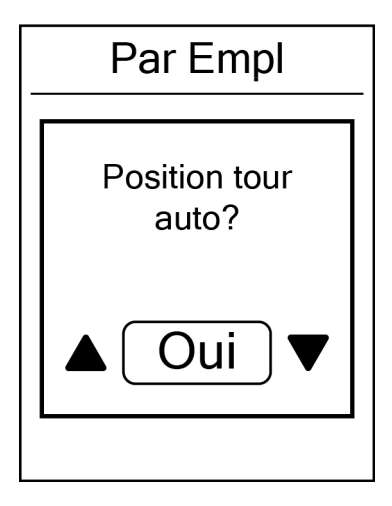

- Dans le menu Réglages, appuyez sur <sup>♥</sup> pour sélectionner Exercices > Intel. tour et appuyez sur <sup>LAP</sup><sub>OK</sub>
   2. Appuyez sur <sup>LAP</sup><sub>OK</sub> pour entrer dans le
- Appuyez sur <sup>LAP</sup><sub>OK</sub> pour entrer dans le menu d'édition.
   Appuyez sur <sup>■</sup>/II / <sup>♥</sup><sub>BACK</sub> pour sélectionner Emplac et appuyez sur <sup>LAP</sup><sub>OK</sub> pour confirmer.
- Le message "Ut. empl actuel comme empl tour?" apparaît sur l'écran. Pour effacer les données, appuyez sur pour sélectionner **Oui** et appuyez sur <sup>LAP</sup> pour confirmer.
- 4. Appuyez sur  $\mathbb{B}_{ACK}^{II}$  pour quitter ce menu.

**REMARQUE :** Si le signal GPS n'est pas trouvé, un message "Aucun signal GPS. Recherche de signal GPS, veuillez patienter" s'affichera à l'écran. Vérifiez si la fonction GPS est activée et assurez-vous que vous êtes à l'extérieur pour trouver le signal.

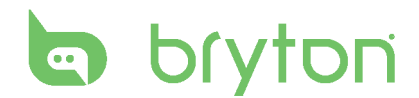

#### Circuit par rapport à la distance

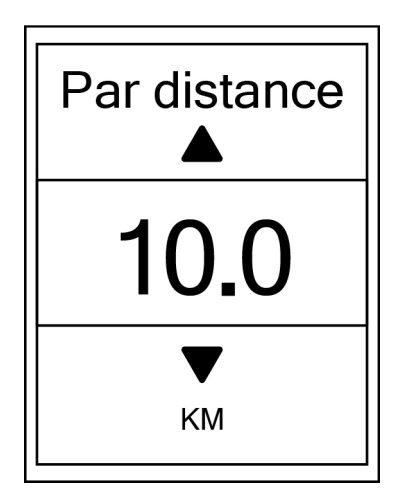

- Dans le menu Réglages, appuyez sur <sub>PAGE</sub> pour sélectionner Exercices > Intel. tour et appuyez sur <sup>LAP</sup><sub>OK</sub>.
- Appuyez sur <sup>LAP●</sup><sub>OK</sub> pour entrer dans le menu d'édition. Appuyez sur <sup>M/II</sup>/<sub>BACK</sub>/<sub>PAGE</sub> pour sélectionner Distance et appuyez sur <sup>LAP●</sup><sub>OK</sub> pour confirmer.
- 3. Appuyez sur <sup>■/II</sup>/<sub>BACK</sub>/<sub>PAGE</sub> pour sélectionner la distance désirée et appuyez sur <sup>LAP●</sup><sub>OK</sub> pour confirmer.
- 4. Appuyez sur  $\mathbf{B}_{ACK}$  pour quitter ce menu.

## Altitude

Vous pouvez changer le réglage de l'altitude de la position actuelle et de quatre autres endroits.

#### Altitude actuelle

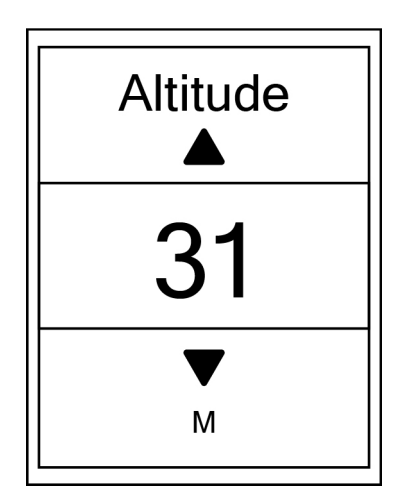

- Dans le menu Réglages, appuyez sur
   PAGE pour sélectionner Altitude >
   Altitude et appuyez sur <sup>LAP●</sup>.
- Appuyez sur <sup>■/II</sup>/<sub>BACK</sub> / <sup>▼</sup> pour ajuster l'altitude et appuyez sur <sup>LAP</sup><sub>OK</sub> pour confirmer.
- 3. Appuyez sur  $B_{ACK}$  pour quitter ce menu.

#### Altitude d'autres positions

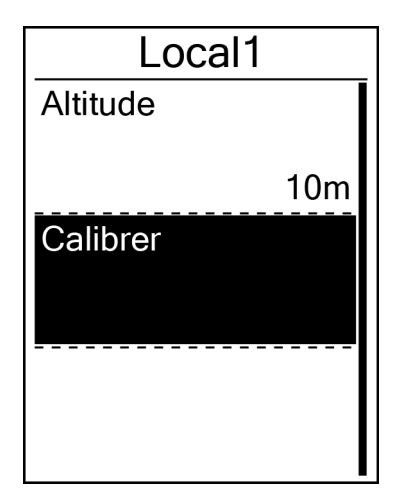

- Pour régler l'altitude, appuyez sur <sub>PAGE</sub> pour sélectionner Altitude et appuyez sur <sup>LAP●</sup> pour confirmer.
- Appuyez sur <sup>■/II</sup>/<sub>BACK</sub> / Pour ajuster l'altitude et appuyez sur <sup>LAP●</sup><sub>OK</sub> pour confirmer.
- Pour calibrer l'altitude réglée, appuyez sur PAGE pour sélectionner Calibrer et appuyez sur OK pour confirmer.
- 5. Appuyez sur  $\mathbf{B}_{ACK}^{II}$  pour quitter ce menu.

# Page de données

Vous pouvez modifier les réglages de l'affichage pour Compte, Tour et Chgt auto. Vous pouvez également définir les réglages d'intervalle de changement auto.

#### Affichage du compteur

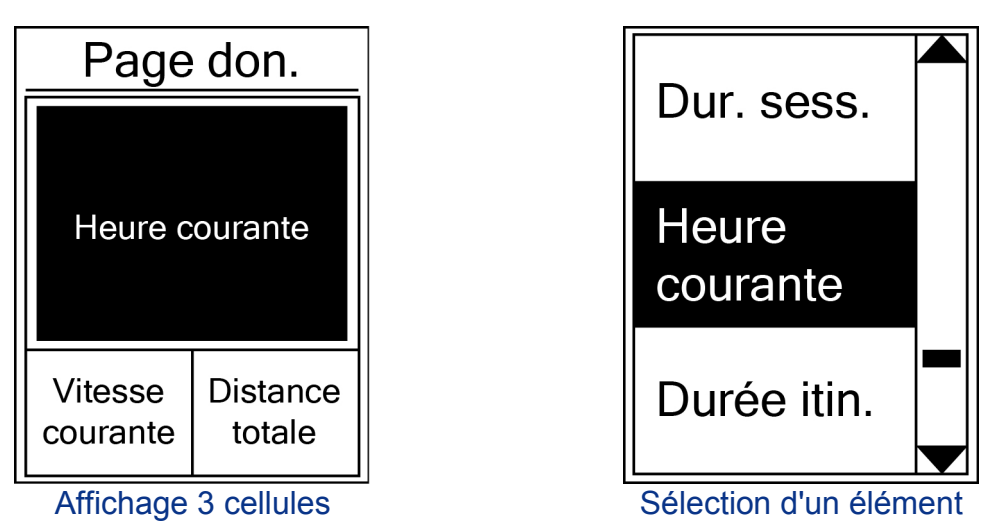

- 1. Dans le menu Réglages, appuyez sur ▼ pour sélectionner Exercices > Page don.
   > Page1 don., Page2 don. ou Page3 don. et appuyez sur <sup>LAP●</sup><sub>OK</sub>
- Appuyez sur BACK / PAGE pour sélectionner le nombre de champs de données et appuyez sur CAP● pour confirmer.

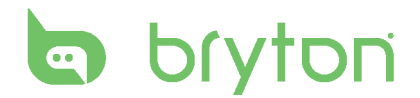

- 3. Appuyez sur ♥ pour sélectionner le champ de données que vous voulez personnaliser et appuyez sur or firmer la sélection.
- 4. Appuyez sur <sup>■</sup>/<sup>II</sup>/<sub>PAGE</sub> pour sélectionner le réglage désiré et appuyez sur <sup>LAP</sup><sub>OK</sub> pour confirmer.
- 5. Appuyez sur  $\mathbf{B}_{ACK}^{II}$  pour quitter ce menu.

**REMARQUE :** Le nombre de champs de données affiché sur l'écran dépend de la sélection dans "Champs de données".

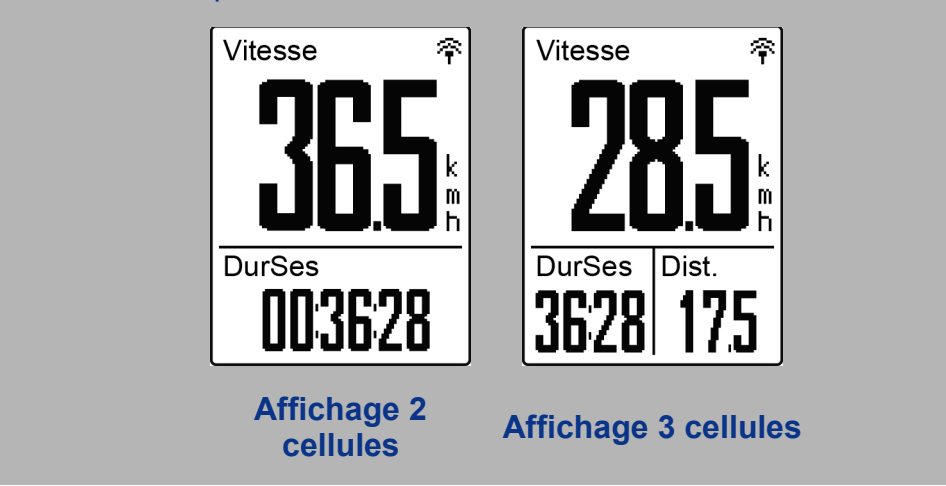

#### Affichage de tour

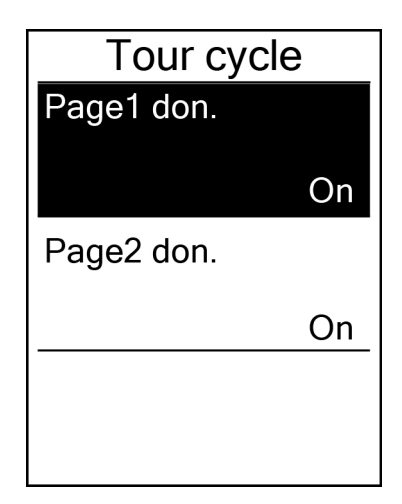

- Dans le menu Réglages, appuyez sur <sup>♥</sup>
   <sub>PAGE</sub> pour sélectionner Exercices > Page don. > Page1 don. or Page2 don. et appuyez sur <sup>LAP</sup>
   <sub>OK</sub>.
- Appuyez sur B/I / ▼ pour sélectionner le nombre de champs de données et appuyez sur CAP● pour confirmer.
- 3. Appuyez sur ▼<sub>PAGE</sub> pour sélectionner le champ de données que vous voulez personnaliser et appuyez sur <sup>LAP</sup><sub>OK</sub> pour confirmer la sélection.
- Appuyez sur <sup>■/II</sup>/<sub>BACK</sub>/<sub>PAGE</sub> pour sélectionner le réglage désiré et appuyez sur <sup>LAP●</sup><sub>OK</sub> pour confirmer.
- 5. Appuyez sur  $B_{ACK}^{\bullet,II}$  pour quitter ce menu.

## Définir une alerte

Avec la fonction Alerte, l'appareil affiche un message pour vous informer si :

- votre fréquence cardiaque dépasse ou descend en dessous d'une valeur spécifique de battements par minute (bpm).
- vous dépassez ou descendez en dessous d'un réglage de vitesse personnalisé durant votre circuit.
- votre cadence/vitesse dépasse ou descend en dessous d'une valeur spécifique de tours de la manivelle par minute (rpm).
- vous avez atteint une certaine distance pour les longs entraînements.
- vous avez atteint une certaine durée pour les longs entraînements.

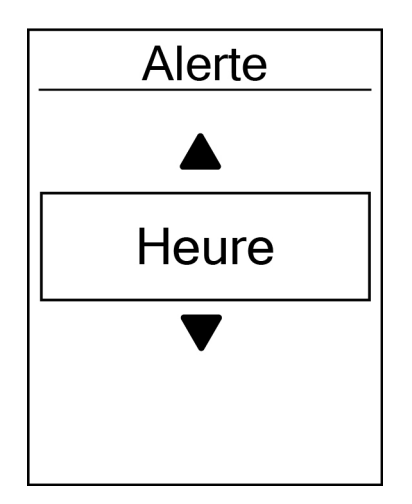

- Dans le menu Réglages, appuyez sur PAGE pour sélectionner Exercices > Alerte et appuyez sur OK OK pour entrer dans le sous-menu.
- Sélectionnez Heure, Distance,
   Vitesse, Frq car ou Cadence et appuyez sur <sup>LAP</sup><sub>OK</sub> pour configurer les réglages nécessaires.
- Appuyez sur <sup>■/II</sup>/<sub>BACK</sub> / PAGE pour sélectionner le réglage désiré et appuyez sur <sup>LAP</sup> ok pour confirmer.

## Pause intel.

Lorsque vous avez de nombreux obstacles le long de votre route, comme des feux de circulation, un passage piéton, etc., cela peut avoir un réel impact sur vos données enregistrées. Lorsque la fonction est activée, l'heure et la distance seront automatiquement mises en pause lorsque vous n'avancez plus et remises en marche lorsque vous repartez afin d'améliorer l'efficacité de vos données.

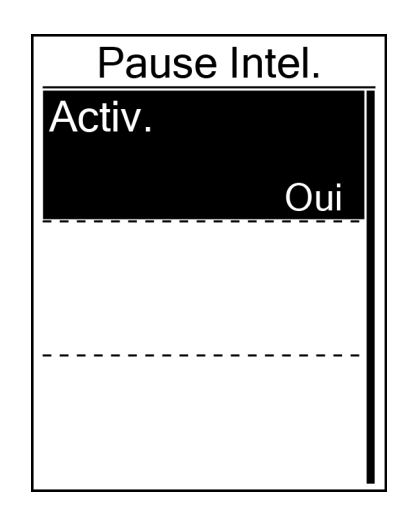

- 2. Sélectionnez **Oui** pour activer la fonction.

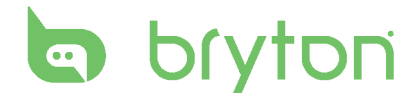

#### **Enregistrement des données**

Avec la fonction Enregistrement des données, vous pouvez régler votre odomètre pour obtenir les données cumulées choisies.

#### Réglage ODO

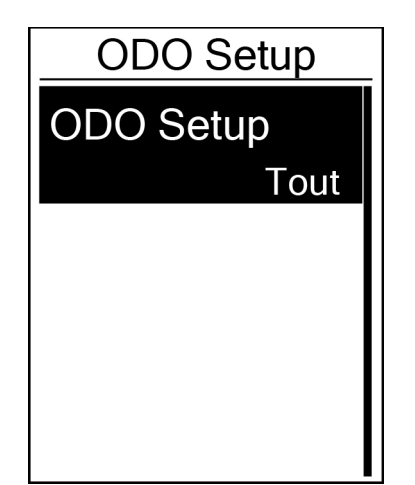

- Dans le menu Réglages, appuyez sur
   PAGE pour sélectionner Exercices > Data
   Record et appuyez sur <sup>LAP</sup><sub>OK</sub>.
- Appuyez sur ♥ pour sélectionner
   ODO Setup et appuyez sur <sup>LAP</sup> pour accéder.
- Appuyez sur <sup>LAP</sup><sub>OK</sub> pour ouvrir le sous-menu et appuyez sur <sup>■/II</sup>/<sub>BACK</sub>/<sub>PAGE</sub> pour sélectionner le réglage désiré, puis appuyez sur <sup>LAP</sup><sub>OK</sub> pour confirmer.

REMARQUE : Tout signifie que l'odomètre affichera la distance cumulée de tous les circuits ; Enregistré n'affichera que la distance cumulée des circuits enregistrés.

#### Activer le mode 1 sec.

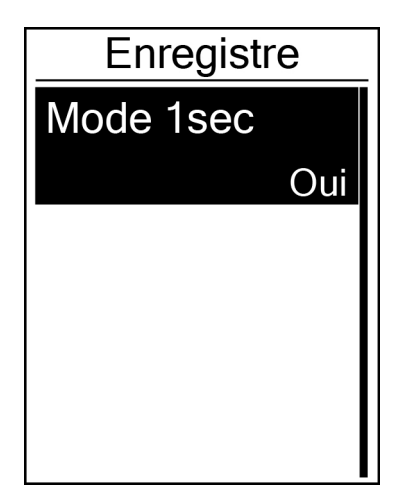

- Dans le menu Réglages, appuyez sur PAGE pour sélectionner Exercices > Data Record et appuyez sur OK .
- Appuyez sur ♥ PAGE pour sélectionner Enregistre et appuyez sur OK pour entrer.
- Appuyez sur <sup>LAP●</sup><sub>OK</sub> pour ouvrir le sous-menu et appuyez sur <sup>■/II</sup>/<sub>PAGE</sub> pour sélectionner **Oui**, puis appuyez sur <sup>LAP●</sup><sub>OK</sub> pour confirmer.
- 4. Appuyez sur  $B_{ACK}$  pour quitter ce menu.

# Personnaliser le profil de l'utilisateur

Vous pouvez changer vos informations personnelles.

| Profil util. |  |
|--------------|--|
| Sexe         |  |
| Homme        |  |
| Anniv        |  |
| 1982/01/01   |  |
| Talle        |  |
| 177 cm       |  |

- Dans le menu Réglages, appuyez sur <sub>PAGE</sub> pour sélectionner **Profil util.** et appuyez sur <sup>LAP●</sup><sub>OK</sub>.
- Appuyez sur ♥ pour sélectionner le réglage que vous voulez changer et appuyez sur <sup>LAP</sup> pour ouvrir le sous-menu.
  - Sexe : choisissez votre sexe.
  - Anniv : paramétrez votre date d'anniversaire
  - Taille : entrez votre taille.
  - Poids : entrez votre poids.
  - FC max : entrez la fréquence cardiaque maximum.
  - LTHR : entrez la fréquence cardiaque de seuil lactate.
  - FTP : entrez votre seuil fonctionnel de puissance.
  - MAP : entrez votre puissance aérobie maximale.
- Appuyez sur <sup>■/II</sup>/<sub>BACK</sub> / <sup>▼</sup><sub>PAGE</sub> pour ajuster le réglage désiré et appuyez sur <sup>LAP</sup><sub>OK</sub> pour confirmer.
- 4. Appuyez sur  $B_{ACK}$  pour quitter ce menu.

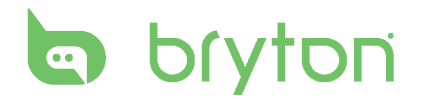

## Personnaliser le profil du vélo

Vous pouvez personnaliser et afficher le profil de votre vélo(s).

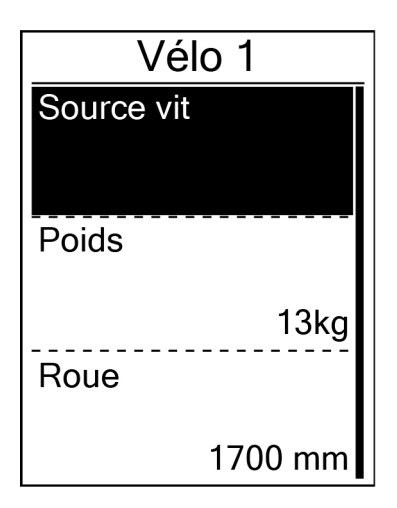

- Dans le menu Réglages, appuyez sur
   PAGE pour sélectionner Profil > Profil du
   vélo > Vélo 1 ou Vélo 2 et appuyez sur
   LAP●
   OK ·
- Appuyez sur ♥ pour sélectionner le réglage que vous voulez changer et appuyez sur <sup>LAP</sup> pour ouvrir le sous-menu.
  - Poids : entrez le poids du vélo.
  - Roue : entrez la taille de la roue du vélo.
  - Activer : choisissez pour activer le vélo.
- Appuyez sur <sup>■/II</sup>/<sub>BACK</sub>/<sub>PAGE</sub> pour ajuster le réglage désiré et appuyez sur <sup>LAP●</sup><sub>OK</sub> pour confirmer.
- 4. Appuyez sur  $B_{ACK}^{\bullet,II}$  pour quitter ce menu.

**REMARQUE :** Pour plus de détails sur la taille de la roue, voir « Taille et circonférence de roue » à la page 36.

#### Afficher le profil du vélo

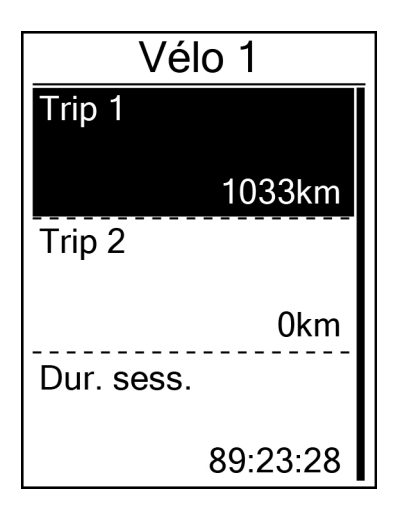

- Dans le menu Réglages, appuyez sur
   PAGE pour sélectionner Profil > Profil du
   vélo > Vue ens et appuyez sur <sup>LAP</sup>OK
- Appuyez sur ♥ pour sélectionner le vélo désiré et appuyez sur ok pour confirmer.
- Appuyez sur ♥ pour afficher plus de données sur le vélo sélectionné.
- 4. Appuyez sur BACK pour quitter ce menu.

# Changer les réglages du système

Vous pouvez personnaliser les réglages du système de l'appareil comme le rétroéclairage éteint, son de touche, son, temps/unités, langue de l'affichage à l'écran.

#### Rétroéclairage éteint

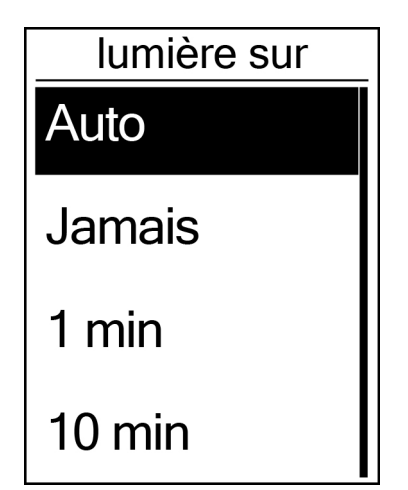

- Dans le menu Réglages, appuyez sur
   PAGE pour sélectionner Général >
   Système > lumière sur et appuyez sur
   LAP●
   oĸ
   .
- Appuyez sur <sup>■/II</sup><sub>BACK</sub>/<sup>▼</sup><sub>PAGE</sub> pour sélectionner le réglage désiré et appuyez sur <sup>LAP</sup><sub>OK</sub> pour confirmer.
- 3. Appuyez sur BACK pour quitter ce menu.

#### Tonalité

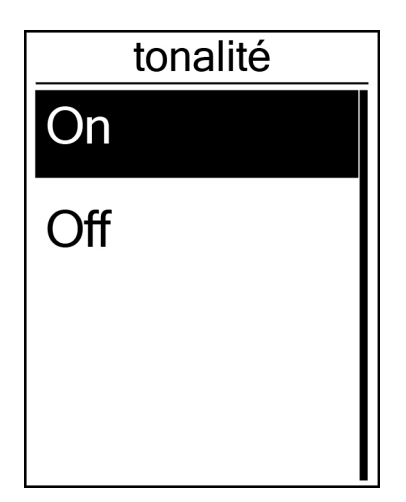

- Appuyez sur BACK / PAGE pour sélectionner le réglage désiré et appuyez sur OK pour confirmer.
- 3. Appuyez sur BACK pour quitter ce menu.

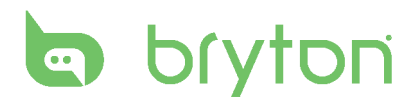

#### Son

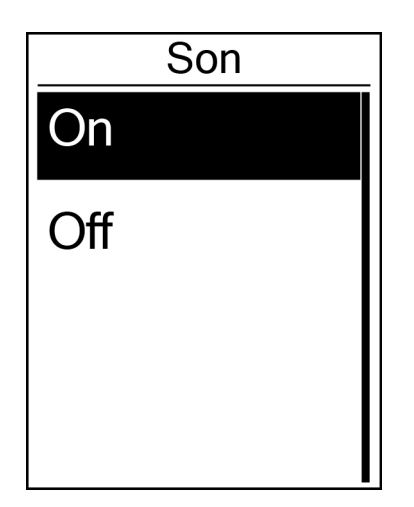

- Dans le menu Réglages, appuyez sur <sub>PAGE</sub> pour sélectionner Général > Système > Son et appuyez sur <sup>LAP</sup>OK.
- Appuyez sur <sup>■/II</sup>/<sub>BACK</sub>/<sub>PAGE</sub> pour sélectionner le réglage désiré et appuyez sur <sup>LAP</sup> <sub>OK</sub>
   pour confirmer.
- 3. Appuyez sur  $B_{ACK}^{\bullet,II}$  pour quitter ce menu.

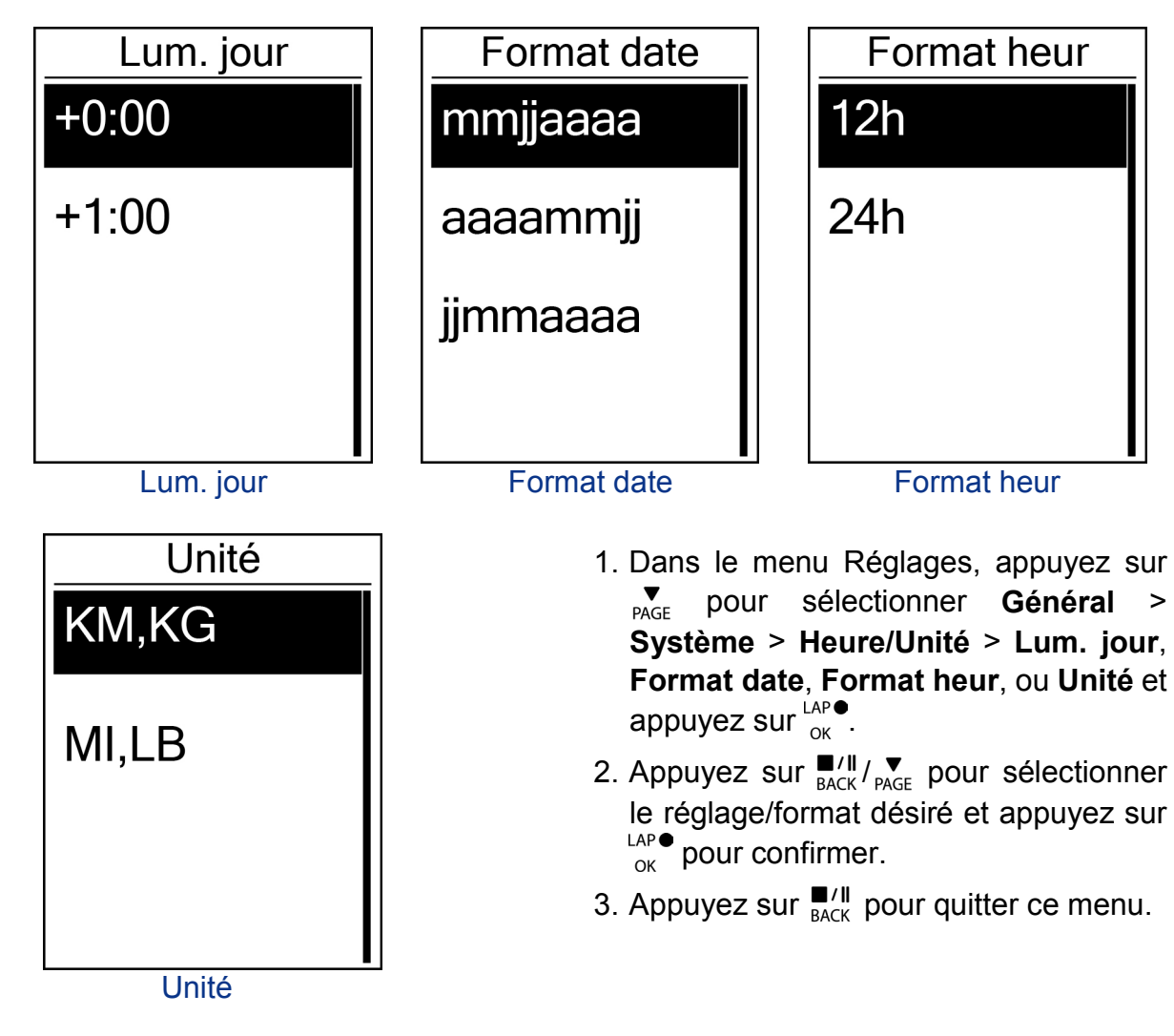

#### Heure/Unité

#### Langue

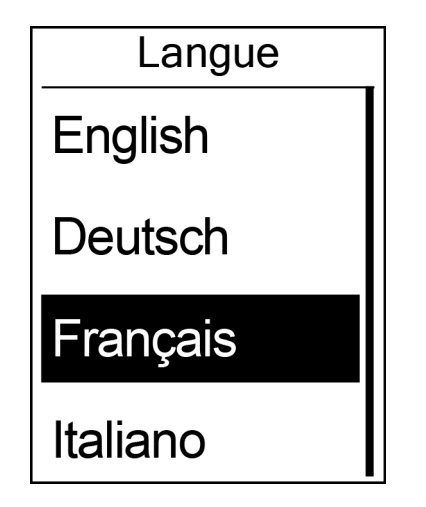

- Dans le menu Réglages, appuyez sur <sub>PAGE</sub> pour sélectionner Général > Système > Langue et appuyez sur <sup>LAP●</sup>.
- Appuyez sur <sup>■/II</sup>/<sub>BACK</sub>/<sub>PAGE</sub> pour sélectionner le réglage désiré et appuyez sur <sup>LAP●</sup><sub>OK</sub> pour confirmer.
- 3. Appuyez sur  $B_{ACK}$  pour quitter ce menu.

# Afficher l'état GPS

Vous pouvez afficher les informations du signal GPS de appareil.

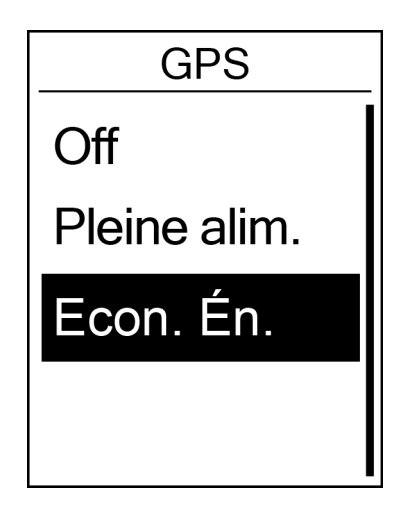

- Dans le menu Réglages, appuyez sur <sub>PAGE</sub> pour sélectionner Général > GPS et appuyez sur <sup>LAP●</sup>.
- Pour régler le mode de recherche de signal, appuyez sur <sup>LAP●</sup><sub>OK</sub> pour confirmer.
- Appuyez sur <sup>■/II</sup>/<sub>BACK</sub>/<sub>PAGE</sub> pour sélectionner le réglage désiré et appuyez sur <sup>LAP●</sup><sub>OK</sub> pour confirmer.
  - Off : désactive les fonctions GPS. Choisissez cette commande pour économiser l'énergie lorsque le signal GPS n'est pas disponible, ou lorsque les informations GPS ne sont pas nécessaires (par exemple une utilisation en intérieur).
  - Pleine alim. : la position maximale et la précision de la vitesse consomme plus d'énergie.
  - Econ. én. : permet de prolonger la durée de vie de la batterie lorsque les conditions de réception du signal GPS sont bonnes, mais offre moins de précision.

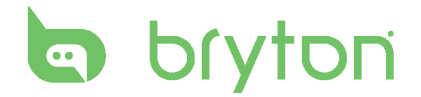

## Afficher la version du logiciel

Vous pouvez afficher la version du logiciel de votre appareil.

- Appuyez sur <sup>LAP●</sup> pour confirmer. La version actuelle du logiciel s'affiche sur l'écran.
- 3. Appuyez sur BACK pour quitter ce menu.

# Bluetooth

Avant de coupler le Rider 310 avec votre téléphone portable compatible avec Bluetooth, assurez-vous que la fonction Bluetooth est activée sur votre téléphone portable et sur le Rider 310.

#### **Activer Bluetooth**

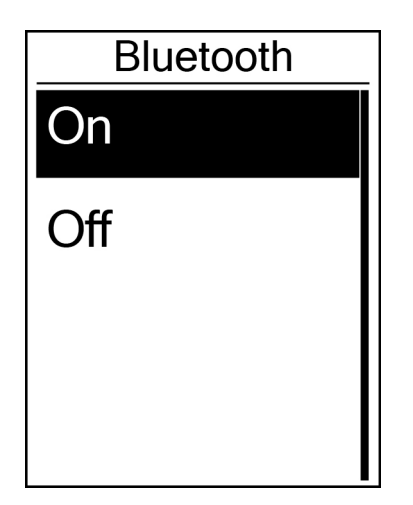

- Dans le menu Réglages, appuyez sur
   PAGE pour sélectionner Général >
   Bluetooth et appuyez sur <sup>LAP●</sup><sub>OK</sub>.
- Appuyez sur <sup>■/II</sup>/<sub>BACK</sub> / <sup>▼</sup><sub>PAGE</sub> pour sélectionner
   On et appuyez sur <sup>LAP</sup><sub>OK</sub> pour confirmer.
- 3. Appuyez sur BACK pour quitter ce menu.

# **Configurer le défilement automatique**

Lorsque la fonction est activée, les données changeront automatiquement de page à intervalle prédéfini.

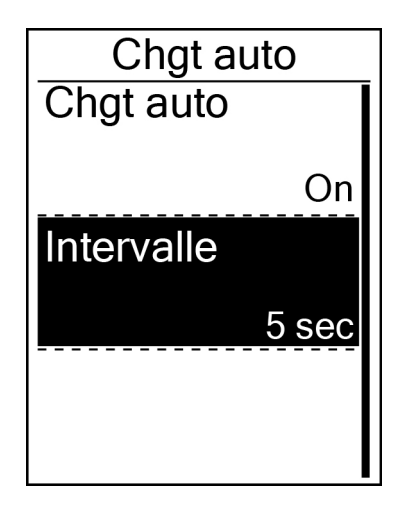

- Dans le menu Réglages, appuyez sur
   PAGE pour sélectionner Général > Chgt auto et appuyez sur <sup>LAP●</sup>.
- Appuyez sur ♥ pour sélectionner le réglage que vous voulez changer et appuyez sur <sup>LAP</sup> pour ouvrir le sous-menu.
  - Chgt auto : active/désactive le changement auto.
  - Intervalle : réglez la durée de l'intervalle.
- Appuyez sur <sup>■</sup>/<sup>II</sup>/<sub>PAGE</sub> pour ajuster le réglage désiré et appuyez sur <sup>LAP</sup><sub>OK</sub> pour confirmer.
- 4. Appuyez sur  $\mathbf{BACK}$  pour quitter ce menu.

## Activer le mode Sauvegarde de fichier

Lorsque la fonction est activée, les données écraseront automatiquement vos plus anciens enregistrements lorsque la mémoire est pleine.

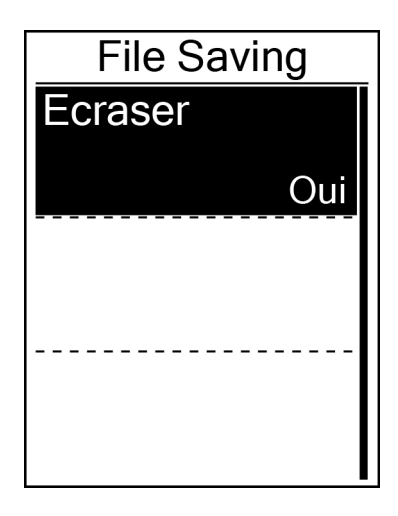

- Dans le menu Réglages, appuyez sur <sub>PAGE</sub> pour sélectionner Général > File Saving et appuyez sur <sup>LAP●</sup>.
- Appuyez sur <sup>LAP</sup><sub>OK</sub> pour ouvrir le sous-menu et appuyez sur <sup>■</sup>/<sup>II</sup>/<sub>PAGE</sub> pour modifier le réglage désiré, puis appuyez sur <sup>LAP</sup><sub>OK</sub> pour confirmer.
- 3. Appuyez sur  $\mathbf{B}_{ACK}$  pour quitter ce menu.

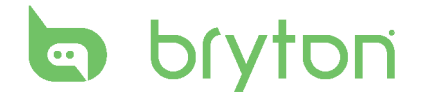

## Rappel de début d'enregistrement

Lorsque le Rider 310 détecte le déplacement de votre vélo, il affiche un rappel pour vous demander si vous souhaitez enregistrer ou pas. Vous pouvez définir la fréquence du rappel de début d'enregistrement.

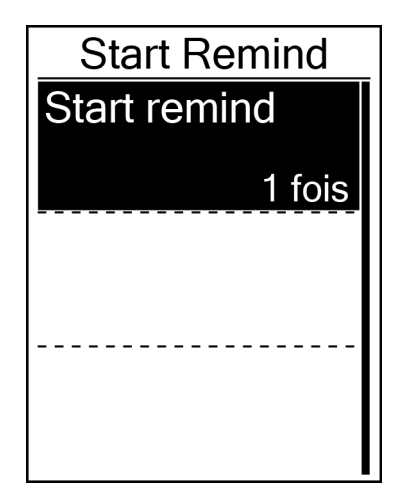

- Dans le menu Réglages, appuyez sur <sup>♥</sup><sub>PAGE</sub> pour sélectionner Général > Start remind et appuyez sur <sup>LAP</sup><sub>OK</sub>.
- Appuyez sur <sup>LAP</sup><sub>OK</sub> pour ouvrir le sous-menu et appuyez sur <sup>■</sup>/<sup>II</sup>/<sub>PAGE</sub> pour modifier le réglage désiré, puis appuyez sur <sup>LAP</sup><sub>OK</sub> pour confirmer.
- 3. Appuyez sur  $\mathbb{B}_{ACK}^{II}$  pour quitter ce menu.

#### Afficher l'utilisation de la mémoire

Afficher l'état du stockage de l'appareil.

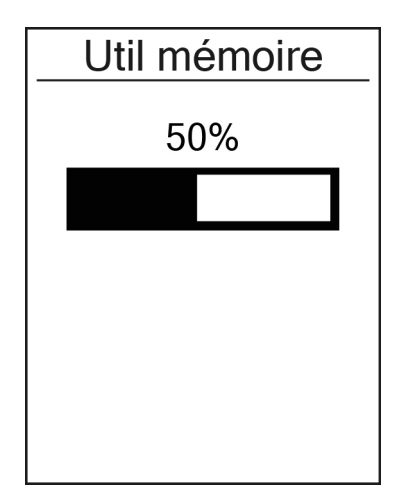

- 2. Appuyez sur  $\mathbf{B}_{BACK}^{II}$  pour quitter ce menu.

# **Réinitialiser les données**

Vous pouvez réinitialiser votre Rider 310 aux réglages d'usine par défaut.

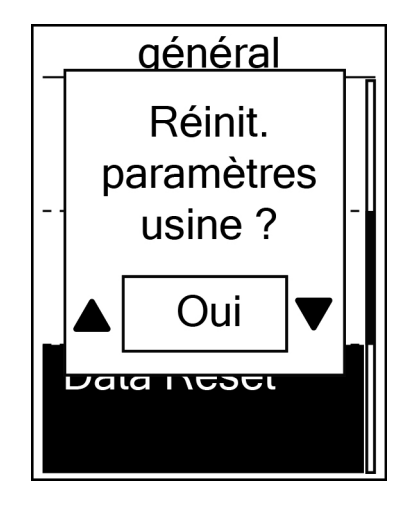

- Dans le menu Réglages, appuyez sur <sup>♥</sup><sub>PAGE</sub> pour sélectionner Général > Data Reset et appuyez sur <sup>LAP</sup><sub>OK</sub>.
- Appuyez sur <sup>■/II</sup>/<sub>BACK</sub> pour ajuster le réglage désiré et appuyez sur <sup>LAP</sup><sub>OK</sub> pour confirmer.

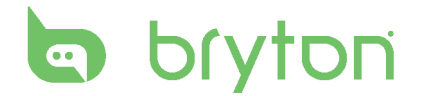

# Capteurs

Vous pouvez personnaliser les réglages de capteur approprié pour activer/désactiver la fonction, rebalayer le capteur de l'appareil.

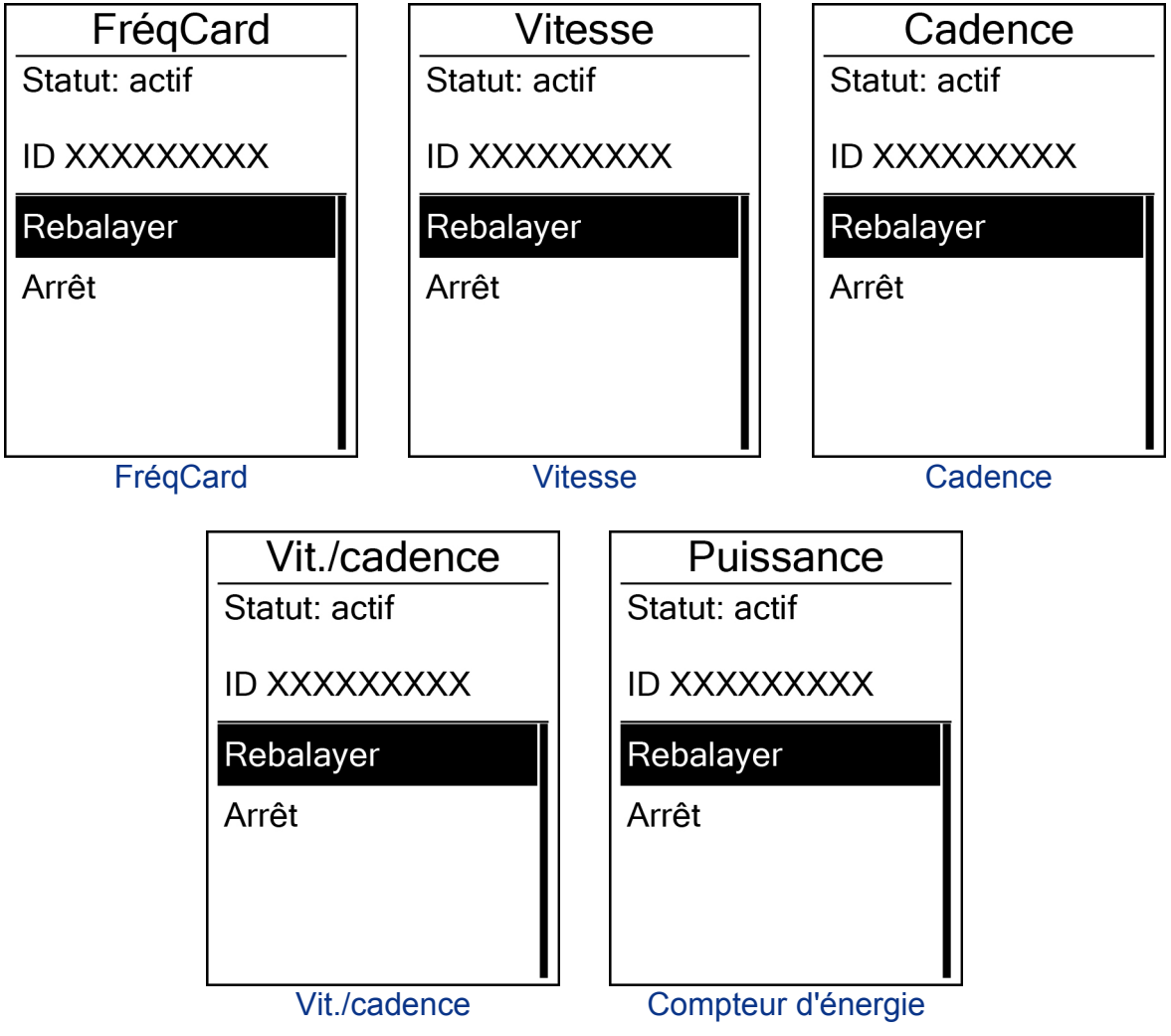

- Dans le menu Réglages, appuyez sur PAGE pour sélectionner Capteurs > FréqCard, Vitesse, Cadence, ou Vit./cadence, Compteur d'énergie et appuyez sur OK
   OK
- 2. Appuyez sur <sup>LAP</sup> <sub>OK</sub> pour avoir davantage d'options. Appuyez sur <sup>▼</sup><sub>PAGE</sub> pour sélectionner le réglage désiré et appuyez sur <sup>LAP</sup> <sub>OK</sub> pour confirmer.
  - Rebalayage : rebalayage pour détecter le capteur.
  - Allumer/Eteindre : active/désactive le capteur.
- 3. Appuyez sur  $\mathbb{B}_{ACK}^{II}$  pour quitter ce menu.

#### **REMARQUE** :

Lorsque le moniteur de fréquence cardiaque est couplé, l'icône de fréquence cardiaque apparaît sur l'écran principal. Lorsque vous couplez vos capteurs de cadence/vitesse avec la ceinture de fréquence cardiaque et le compteur d'énergie, assurez-vous qu'il n'y ait aucun autre capteur de cadence/vitesse/compteur d'énergie dans un rayon de 5 m. Lorsque le capteur de cadence est couplé, l'icône du capteur de cadence apparaît sur l'écran principal.

# Appendice

#### **Spécifications**

#### Rider 310

| Elément                              | Description                                                                                                    |
|--------------------------------------|----------------------------------------------------------------------------------------------------|
| Affichage                            | Écran LCD à matrice de points transflectifs positif FSTN 1,8"                                                                    |
| Taille physique                      | 45,1 x 69,5 x 17,3 mm                                                                                                    |
| Poids                                | 56g                                                                                                    |
| Température<br>d'utilisation         | -10°C ~ 50°C                                                                                                    |
| Température de charge de la batterie | 0°C ~ 40°C                                                                                                    |
| Batterie                             | Batterie rechargeable au lithium-polymère                                                                                        |
| Durée de vie de la batterie          | 36 heures avec ciel dégagé                                                                                                    |
| Emetteur RF                          | Récepteur 2,4 GMHz avec antenne intégrée pour la prise en charge des capteurs ANT+ de rythme cardiaque, de vitesse et de cadence |
| GPS                                  | Récepteur GPS et de puissance intégré à haute sensibilité avec antenne interne                                                   |
| BLE Intel.                           | Technologie sans fil intelligente Bluetooth avec antenne intégrée                                                                |
| Résistant à l'eau                    | Indice d'étanchéité IPX7                                                                                                    |

#### Capteur de cadence

| Elément                   | Description                                                           |
|---------------------------|-----------------------------------------------------------------------|
| Taille physique           | 33,9 x 13,5 x 39 mm                                                   |
| Poids                     | 14 g                                                                  |
| Etanchéité                | IPX7                                                                  |
| Plage de transmission     | 5 m                                                                   |
| Durée de la batterie      | 1 heure par jour pendant 16 mois                                      |
| Température d'utilisation | -10°C ~ 60°C                                                          |
| Fréquence radio/Protocole | Protocole de communication sans fil 2,4GHz /<br>Dynastream ANT+ Sport |

La précision peut être réduite par un faux contact du capteur, des interférences électriques ou la distance entre le récepteur et l'émetteur.

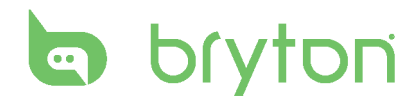

#### Moniteur de fréquence cardiaque

| Elément                   | Description                                                           |
|---------------------------|-----------------------------------------------------------------------|
| Taille physique           | 67~100 x 26 x 15 mm                                                   |
| Poids                     | 14 g (capteur) / 35g (ceinture)                                       |
| Etanchéité                | 20 m                                                                  |
| Plage de transmission     | 5 m                                                                   |
| Durée de la batterie      | 1 heure par jour pendant 24 mois                                      |
| Température d'utilisation | 5°C ~ 40°C                                                            |
| Fréquence radio/Protocole | Protocole de communication sans fil 2,4GHz /<br>Dynastream ANT+ Sport |

La précision peut être réduite par un faux contact du capteur, des interférences électriques ou la distance entre le récepteur et l'émetteur.

#### **Informations sur la batterie**

# Batterie du moniteur de fréquence cardiaque et du capteur de cadence

Le moniteur de fréquence cardiaque/capteur de cadence contient une batterie remplaçable du type CR2032.

Pour remplacer la batterie :

- 1. Trouvez le couvercle circulaire de la batterie au dos du moniteur de fréquence cardiaque/capteur de cadence.
- 2. Utilisez une pièce pour ouvrir le couvercle dans le sens inverse des aiguilles d'une montre, pour que la flèche sur le couvercle pointe vers OUVERT.
- 3. Enlevez le couvercle et la batterie. Patientez pendant 30 secondes.
- 4. Insérez une nouvelle batterie dans le compartiment de la batterie avec le connecteur positif en premier.
- 5. Utilisez une pièce pour tourner le couvercle dans le sens des aiguilles d'une montre pour le fermer, pour que la flèche sur le couvercle pointe vers FERMER.

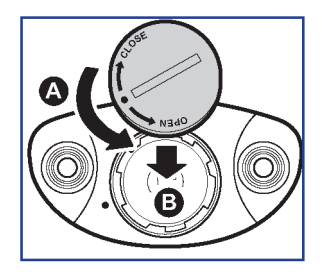

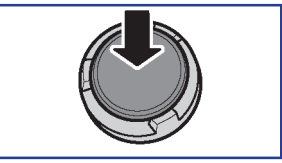

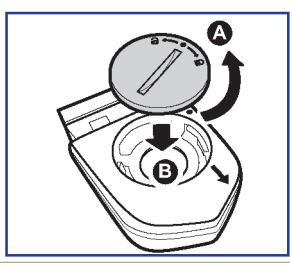

#### **REMARQUE** :

- En cas d'installation d'une nouvelle batterie, si son connecteur positif n'est pas le premier à être positionné, ce dernier se déformera facilement et peut alors présenter un dysfonctionnement.
- Faites attention à ne pas endommager ou perdre le joint torique du couvercle.
- Contactez votre centre de déchet ménager pour la mise au rebut des batteries usées.

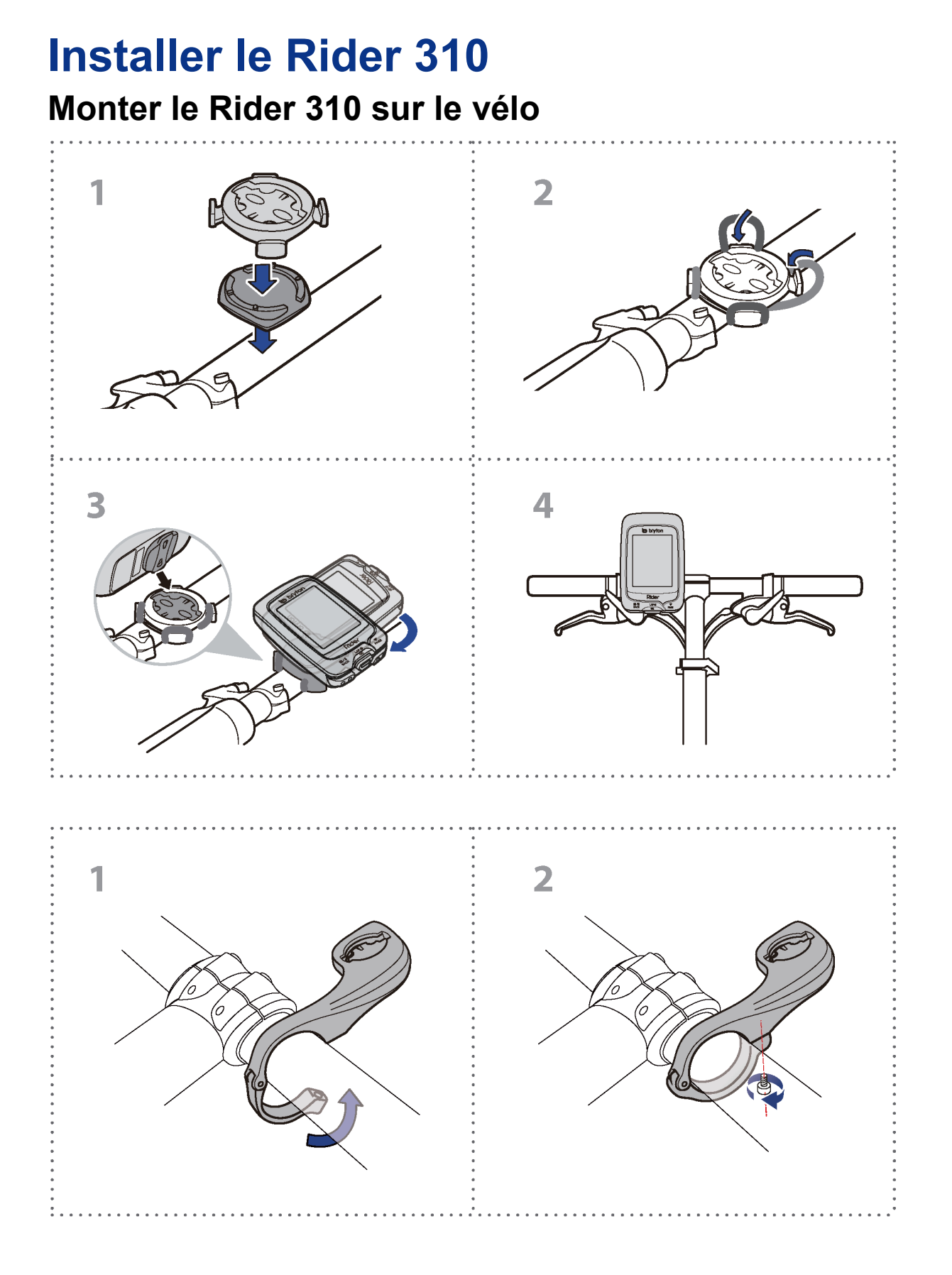

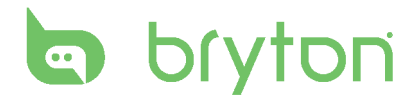

# Installer le Capteur de vitesse/cadence/double (optionnel)

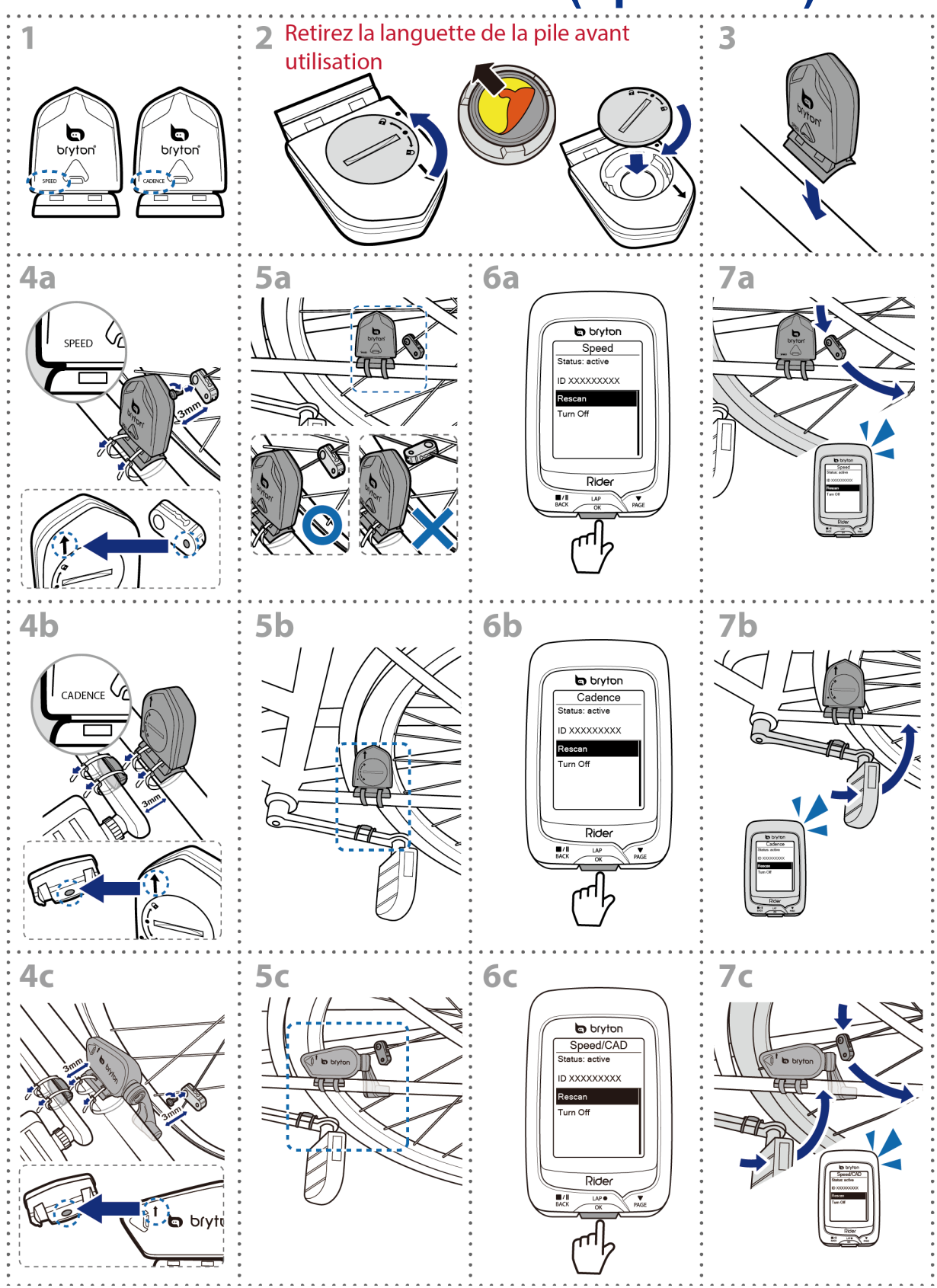

#### **REMARQUE** :

- Pour garantir des performances optimales, suivez les conseils ci-dessous :
  - Aligner le capteur et l'aimant, comme le montre l'illustration (5a / 5b). Notez l'alignement des points.
  - Vérifiez que l'écartement entre le capteur et l'aimant est inférieure ou égale à 3 mm.
- Assurez-vous que le capteur Vitesse et l'aimant Vitesse sont installés et alignés horizontalement (et non verticalement).
- À la première utilisation, appuyez sur le bouton pour activer le capteur, puis commencez à pédaler. Lorsque le capteur détecte l'aimant, le voyant DEL clignote une fois pour indiquer le bon alignement (le voyant DEL ne clignote que les dix premiers passages après avoir appuyé sur le bouton).

# Installer la sangle de fréquence cardiaque (optionnel)

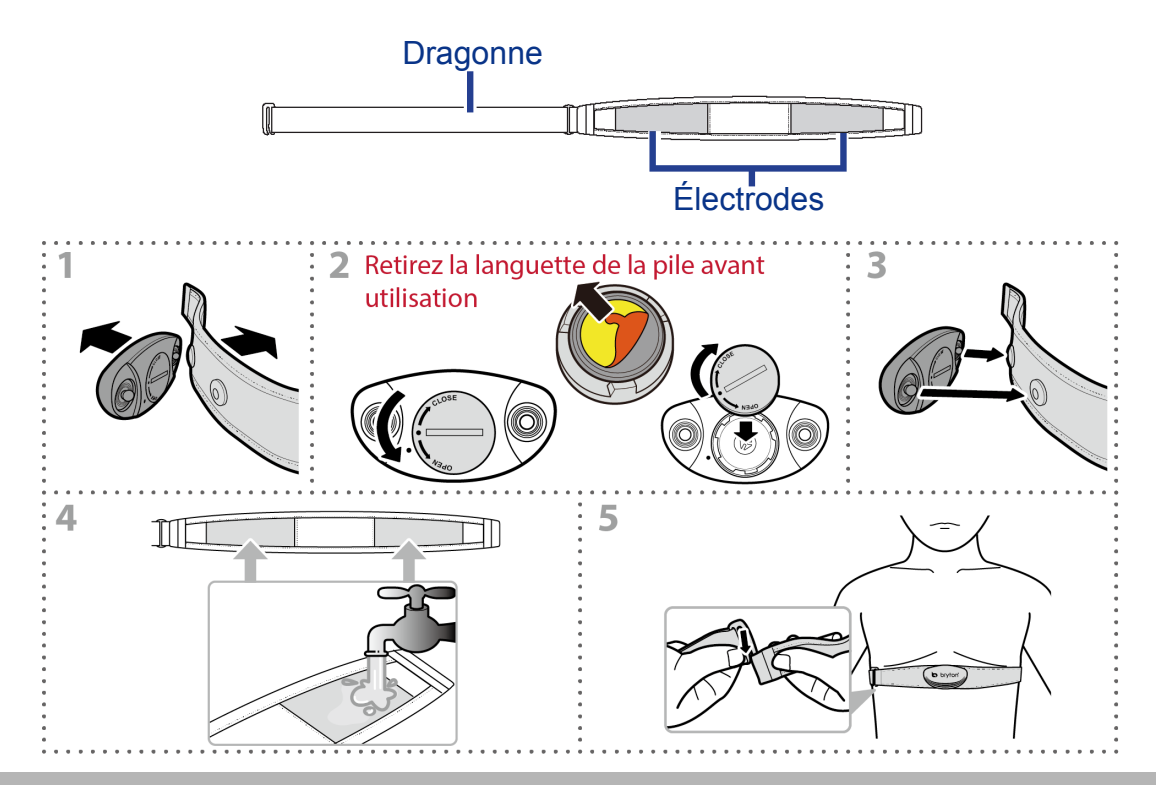

#### **REMARQUE** :

- Par temps froid, portez des vêtements appropriés pour conserver au chaud la sangle de rythme cardiaque.
- La sangle doit être portée à même le corps.
- Ajustez la position du capteur au milieu de votre buste (le porter juste sous la poitrine). Le logo Bryton sur le capteur doit être dirigé vers le haut. Serrez fermement la ceinture élastique pour qu'elle ne se relâche pas pendant l'exercice.
- Si le capteur n'est pas détecté, ou si le relevé est anormal, laissez l'appareil se préchauffer pendant environ 5 minutes.
- Si la ceinture de fréquence cardiaque n'est pas utilisée pendant un laps de temps, retirez le capteur de la ceinture.

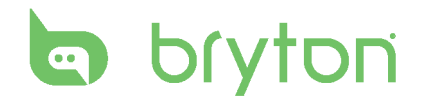

## Taille et circonférence de roue

La taille d'une roue est indiqué sur les deux cotés du pneu.

| Taille de roue   | L (mm) |
|------------------|--------|
| 12 x 1,75        | 935    |
| 12 x 1,95        | 940    |
| 14 x 1,50        | 1020   |
| 14 x 1,75        | 1055   |
| 16 x 1,50        | 1185   |
| 16 x 1,75        | 1195   |
| 16 x 2,00        | 1245   |
| 16 x1-1/8        | 1290   |
| 16 x 1-3/8       | 1300   |
| 17 x 1-1/4       | 1340   |
| 18 x 1,50        | 1340   |
| 18 x 1,75        | 1350   |
| 20 x 1,25        | 1450   |
| 20 x 1,35        | 1460   |
| 20 x 1,50        | 1490   |
| 20 x 1,75        | 1515   |
| 20 x 1,95        | 1565   |
| 20 x 1-1/8       | 1545   |
| 20 x 1-3/8       | 1615   |
| 22 x 1-3/8       | 1770   |
| 22 x 1-1/2       | 1785   |
| 24 x 1,75        | 1890   |
| 24 x 2,00        | 1925   |
| 24 x 2,125       | 1965   |
| 24 x 1(520)      | 1753   |
| 24 x 3/4 Tubular | 1785   |
| 24 x 1-1/8       | 1795   |
| 24 x 1-1/4       | 1905   |
| 26 x 1(559)      | 1913   |
| 26 x 1,25        | 1950   |
| 26 x 1,40        | 2005   |
| 26 x 1,50        | 2010   |
| 26 x 1,75        | 2023   |
| 26 x 1,95        | 2050   |
| 26 x 2,10        | 2068   |
| 26 x 2,125       | 2070   |
| 26 x 2,35        | 2083   |

| Taille de roue         | L (mm) |
|------------------------|--------|
| 26 x 3,00              | 2170   |
| 26 x 1-1/8             | 1970   |
| 26 x 1-3/8             | 2068   |
| 26 x 1-1/2             | 2100   |
| 650C Tubular 26 x7/8   | 1920   |
| 650 x 20C              | 1938   |
| 650 x 23C              | 1944   |
| 650 x 25C 26 x 1 (571) | 1952   |
| 650 x 38A              | 2125   |
| 650 x 38B              | 2105   |
| 27 x 1(630)            | 2145   |
| 27 x 1-1/8             | 2155   |
| 27 x 1-1/4             | 2161   |
| 27 x 1-3/8             | 2169   |
| 27,5 x 1,50            | 2079   |
| 27,5 x 2,1             | 2148   |
| 27,5 x 2,25            | 2182   |
| 700 x 18C              | 2070   |
| 700 x 19C              | 2080   |
| 700 x 20C              | 2086   |
| 700 x 23C              | 2096   |
| 700 x 25C              | 2105   |
| 700 x 28C              | 2136   |
| 700 x 30C              | 2146   |
| 700 x 32C              | 2155   |
| 700C Tubular           | 2130   |
| 700 x 35C              | 2168   |
| 700 x 38C              | 2180   |
| 700 x 40C              | 2200   |
| 700 x 42C              | 2224   |
| 700 x 44C              | 2235   |
| 700 x 45C              | 2242   |
| 700 x 47C              | 2268   |
| 29 x 2,1               | 2288   |
| 29 x 2,2               | 2298   |
| 29 x 2,3               | 2326   |
|                        |        |

# Entretien basique de votre Rider 310

Prenez soin de votre appareil pour ne pas l'endommager.

- Ne laissez pas tomber l'appareil et protégez-le de tout choc important.
- Ne pas exposer votre appareil à des températures extrêmes ou de l'humidité excessive.
- La surface de l'écran peut être facilement rayée. Utilisez un protecteur d'écran générique non-adhésif pour aider à protéger l'écran contre les petites rayures.
- Utilisez un détergent neutre dilué avec un chiffon doux pour nettoyer votre appareil.
- N'essayez jamais de démonter, réparer ou de modifier l'appareil de quelque manière que ce soit. Toute tentative dans ce sens annulerait la garantie.

**REMARQUE :** Un remplacement inadéquat de la batterie peut provoquer une explosion. Lors du remplacement par une batterie neuve, utilisez uniquement une batterie d'origine ou un type semblable spécifié par le fabricant. L'élimination des batteries usagées doit être effectuée conformément aux prescriptions de l'autorité locale.

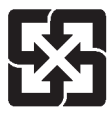

Pour une meilleure protection de l'environnement, piles et accumulateurs usagés doivent être collectés séparément à des fins de recyclage ou d'élimination particulière.

# Champs de données

| Champs de<br>données | Nom complet du champ de données                     |
|----------------------|-----------------------------------------------------|
| Aube                 | Heure du lever du soleil                            |
| Soir                 | Heure du coucher du soleil                          |
| DurSes               | Durée d'utilisation                                 |
| Vit moy.             | Vitesse moyenne                                     |
| Vit max.             | Vitesse maximale                                    |
| FC                   | Fréquence cardiaque                                 |
| FC moy               | Fréquence cardiaque moyenne                         |
| FC max               | Fréquence cardiaque maximale                        |
| MHR Zone             | Zone de fréquence cardiaque maximale                |
| LTHR Zone            | Zone de fréquence cardiaque de seuil lactate        |
| MHR%                 | Pourcentage de la fréquence cardiaque maximale      |
| LTHR%                | Pourcentage de fréquence cardiaque de seuil lactate |
| CadMoy.              | Cadence moyenne                                     |
| CadMax               | Cadence maximale                                    |
| Vmoy tour            | Vitesse moyenne de tour                             |
| Vmax tour            | Vitesse maximale de tour                            |
| Vmoy DT              | Vitesse moyenne du dernier tour                     |
| Dtour                | Distance de tour                                    |
| DDtour               | Distance du dernier tour                            |
| TDtour               | Durée du dernier tour                               |
| FCmoyT               | Fréquence cardiaque moyenne de tour                 |
| FcmaxT               | Fréquence cardiaque maximale de tour                |
| FCmoyDT              | Fréquence cardiaque moyenne dernier tour            |
| L'A'MHR%             | Pourcentage MHR moyenne de tour                     |
| L'A'LTHR%            | Pourcentage LTHR moyenne de tour                    |
| LpAvSt'dR            | Vitesse d'enjambée moyenne de tour                  |
| LpStr'dAvL           | Longueur moyenne d'enjambée de tour                 |
| LLpSt'dAvL           | Longueur moyenne d'enjambée dernier tour            |
| LapAvP               | Rythme moyen de tour                                |
| L'stLpAvP            | Rythme moyen du dernier tour                        |

| Champs de<br>données | Nom complet du champ de données               |
|----------------------|-----------------------------------------------|
| LapMaP               | Rythme maximal de tour                        |
| LAvCAD               | Cadence moyenne de tour                       |
| LLAvCAD              | Cadence moyenne du dernier tour               |
| ODO                  | Odomètre                                      |
| Temp.                | Température                                   |
| Dist.                | Distance                                      |
| T à la Dest          | Temps à la Destination                        |
| Distance à la Dest   | Distance à la Destination                     |
| Alt.max              | Altitude maximale                             |
| Gain alt.            | Gain d'altitude                               |
| Perte alt.           | Perte d'altitude                              |
| Str'dRate            | vitesse d'enjambée                            |
| AvStr'dRt            | vitesse d'enjambée moyenne                    |
| MaStr'dRt            | vitesse d'enjambée maximale                   |
| AvSt'dl'gth          | vitesse d'enjambée moyenne                    |
| AvgPace              | rythme moyen                                  |
| MaxPace              | rythme maximum                                |
| L'st1kmP             | rythme dernier 1km/mile                       |
| Puis act             | Puissance actuelle                            |
| Puis moy             | Puissance moyenne                             |
| Puis max             | Puissance maximale                            |
| LMaxPw               | Puissance maximale du tour                    |
| D T ma P             | Puissance maximale du dernier tour            |
| LAvgPw               | Puissance moyenne du tour                     |
| D T mo P             | Puissance moyenne du dernier tour             |
| Puis 3s              | Puissance moyenne de 3 secondes               |
| Puis 30s             | Puissance moyenne de 30 secondes              |
| MAPZone              | Zone de puissance aérobie maximale            |
| MAP%                 | Pourcentage de puissance aérobie maximale     |
| Zone FTP             | Seuil fonctionnel de puissance                |
| FTP%                 | Pourcentage du seuil fonctionnel de puissance |

| Champs de<br>données | Nom complet du champ de données                    |
|----------------------|----------------------------------------------------|
| CPB-LR               | Equilibrage actuel énergie à gauche et à droite    |
| MPB-LR               | Equilibrage énergie maximale à gauche et à droite  |
| APB-LR               | Equilibrage énergie moyenne à gauche et à droite   |
| CTE-LR               | Efficacité actuelle du couple à gauche et à droite |
| MTE-LR               | Efficacité maximale du couple à gauche et à droite |
| ATE-LR               | Efficacité du couple moyen à gauche et à droite    |
| CPS-LR               | Fluidité actuelle du pédalage à gauche et à droite |
| APS-LR               | Fluidité moyenne du pédalage à gauche et à droite  |
| MPS-LR               | Fluidité maximale du pédalage à gauche et à droite |
| IF                   | Facteur d'intensité                                |
| NP                   | Puissance normalisée                               |
| SP                   | Puissance spécifique                               |
| TSS                  | Score au stress de l'entraînement                  |

**REMARQUE :** Certains champs de données peuvent ne s'appliquer qu'à certains modèles.

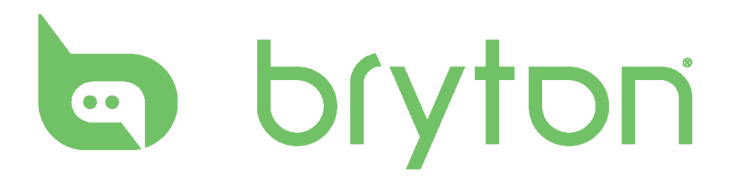